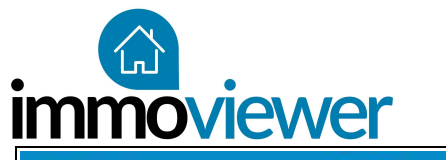

# Immobilienrundgänge schnell und einfach mit der immoviewer-App erstellen

Die immoviewer-App ist im App- und Playstore verfügbar!

Laden Sie die kostenlose immoviewer-App aus dem Play- oder Appstore und starten Sie diese.

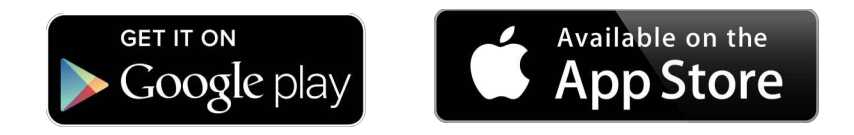

**Das Tutorialvideo zur App:** http://immoviewer.com/app-tutorial/

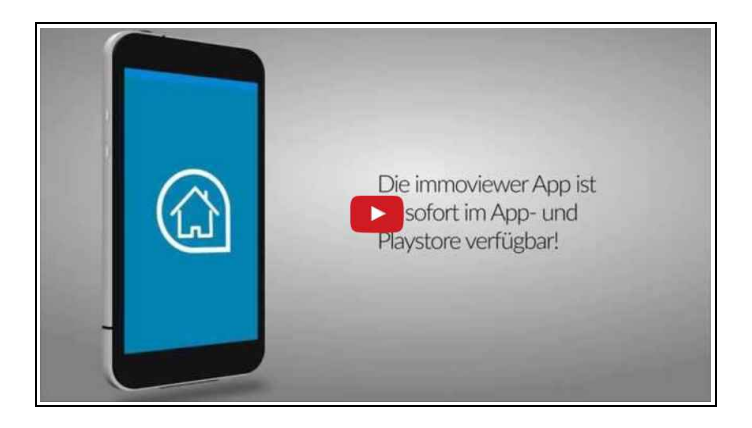

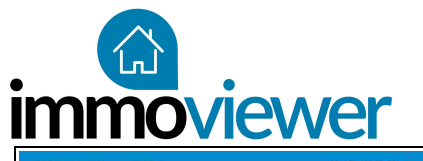

| ••••00 ᅙ  | 09:23        | 87 % 💶 🕨 |  |  |  |  |
|-----------|--------------|----------|--|--|--|--|
| Einloggen |              |          |  |  |  |  |
| E-Mail    |              |          |  |  |  |  |
| l         |              |          |  |  |  |  |
| Passwort  |              | Ø        |  |  |  |  |
|           |              |          |  |  |  |  |
|           | <u>Login</u> |          |  |  |  |  |
|           |              |          |  |  |  |  |
|           |              |          |  |  |  |  |
|           |              |          |  |  |  |  |
|           |              |          |  |  |  |  |
| QWE       | RTZU         | OPU      |  |  |  |  |
|           | FGHIM        | ( I Ö Ä  |  |  |  |  |
|           |              |          |  |  |  |  |
| ▲ Y       | XCVBN        | M 🗵      |  |  |  |  |
| 123       | eerzeichen @ | . Return |  |  |  |  |

### Einloggen!

Melden Sie sich mit Ihren Zugangsdaten aus der Willkommens-E-Mail an.

Beim ersten Start der App erhalten Sie Hilfestellung für die Fotografie mit der 360°-Kamera (Tutorial auf der nächsten Seite).

Innerhalb der App erhalten Sie immer wieder Hilfe für die Rundgangserstellung.

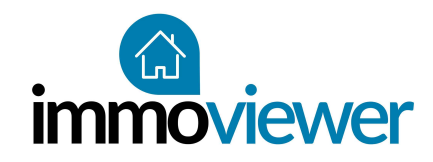

### Einführung in die 360°-Fotografie

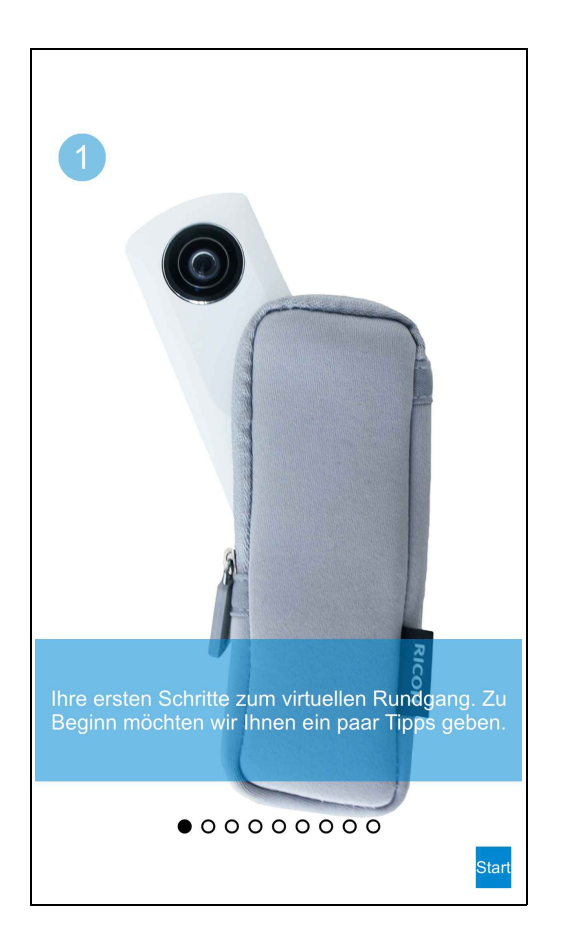

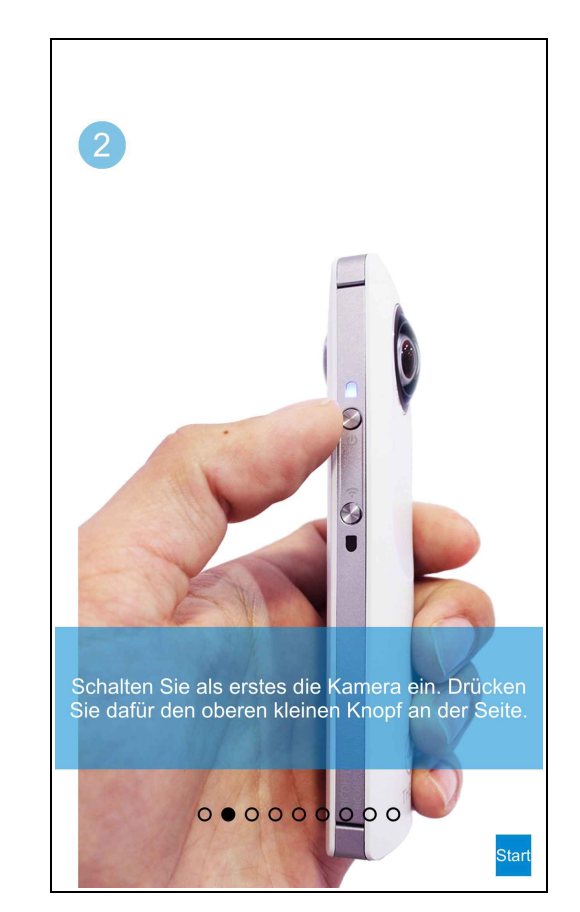

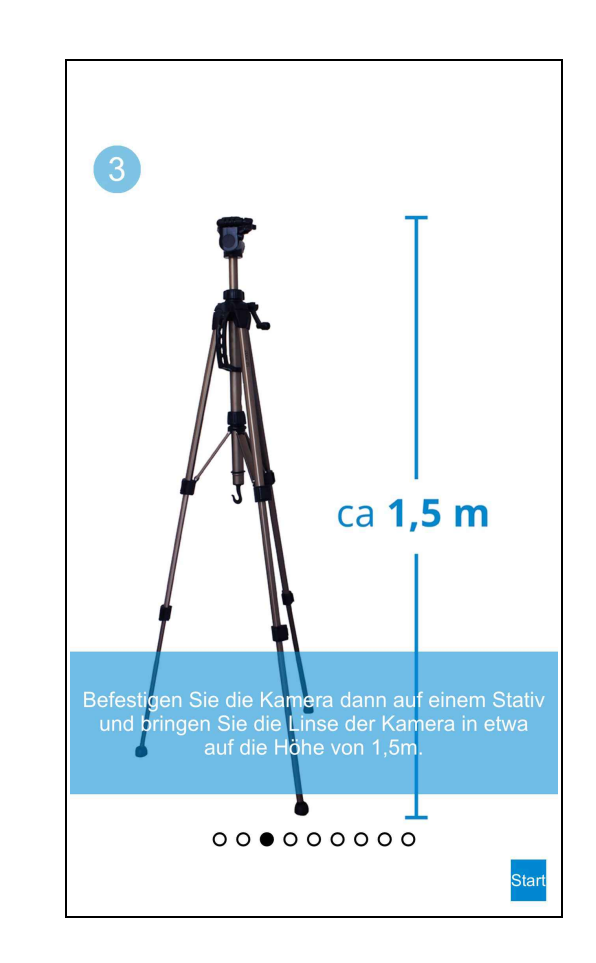

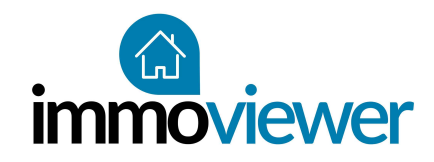

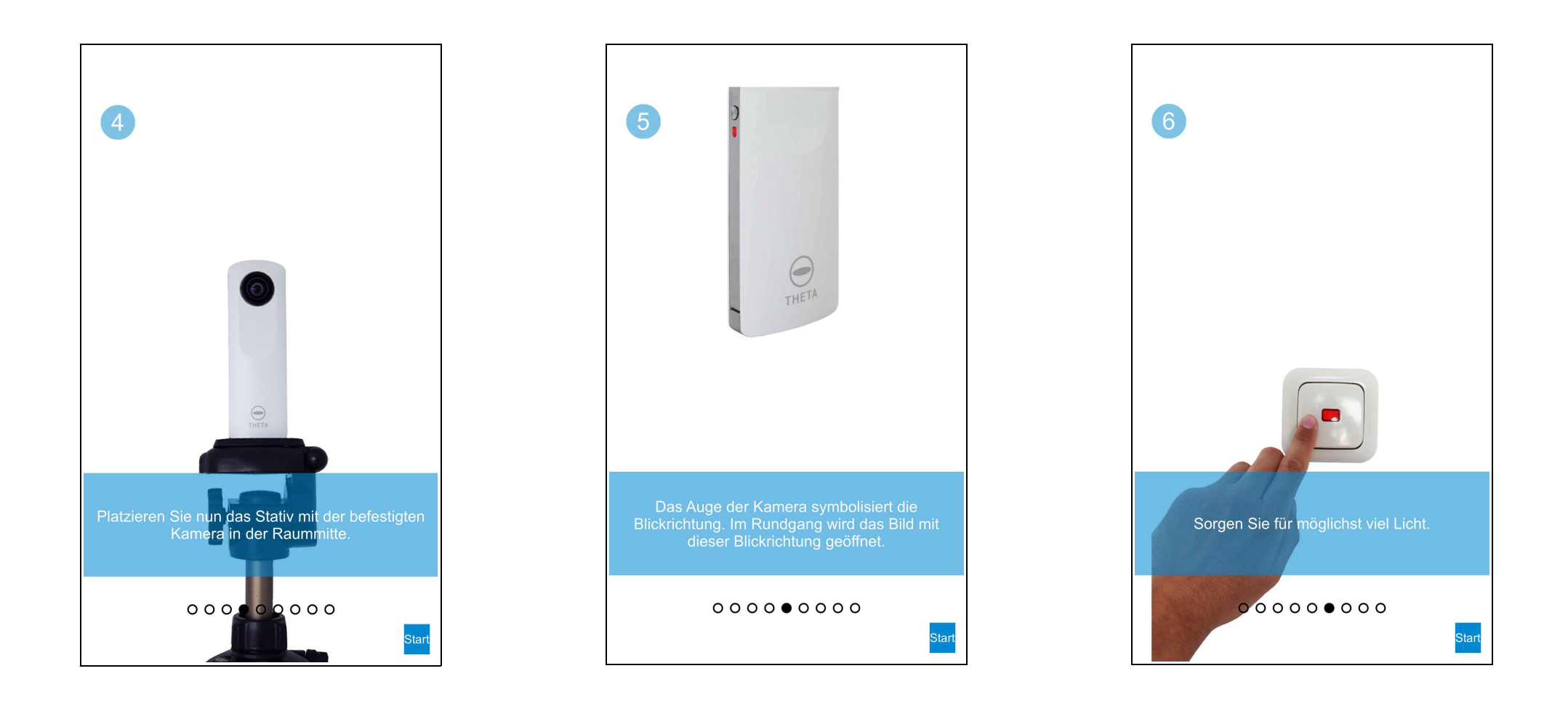

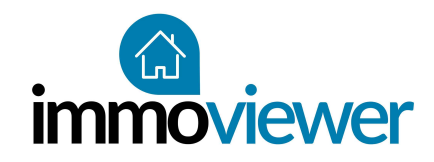

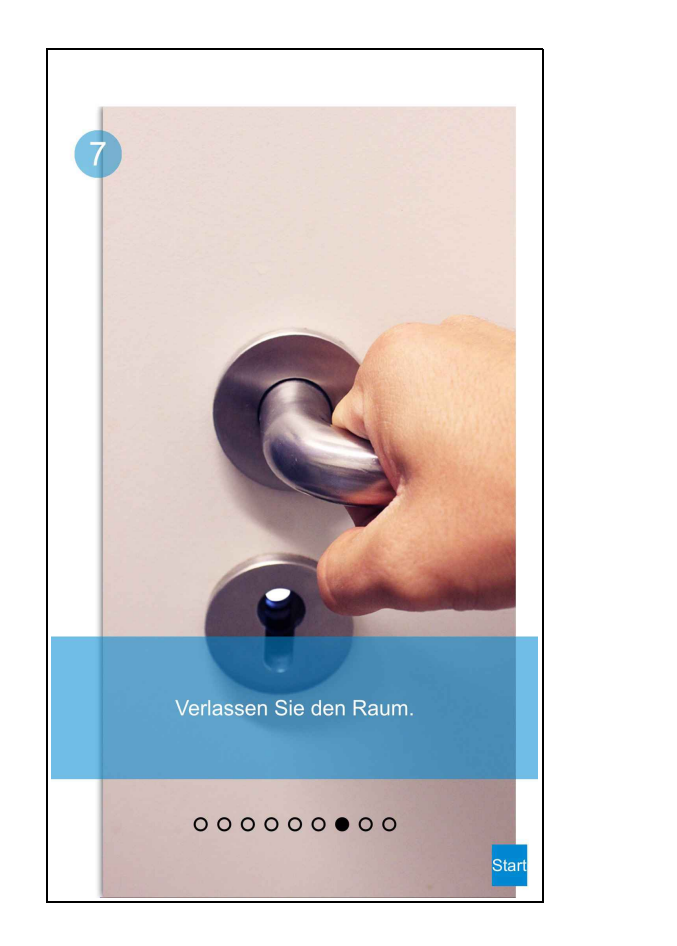

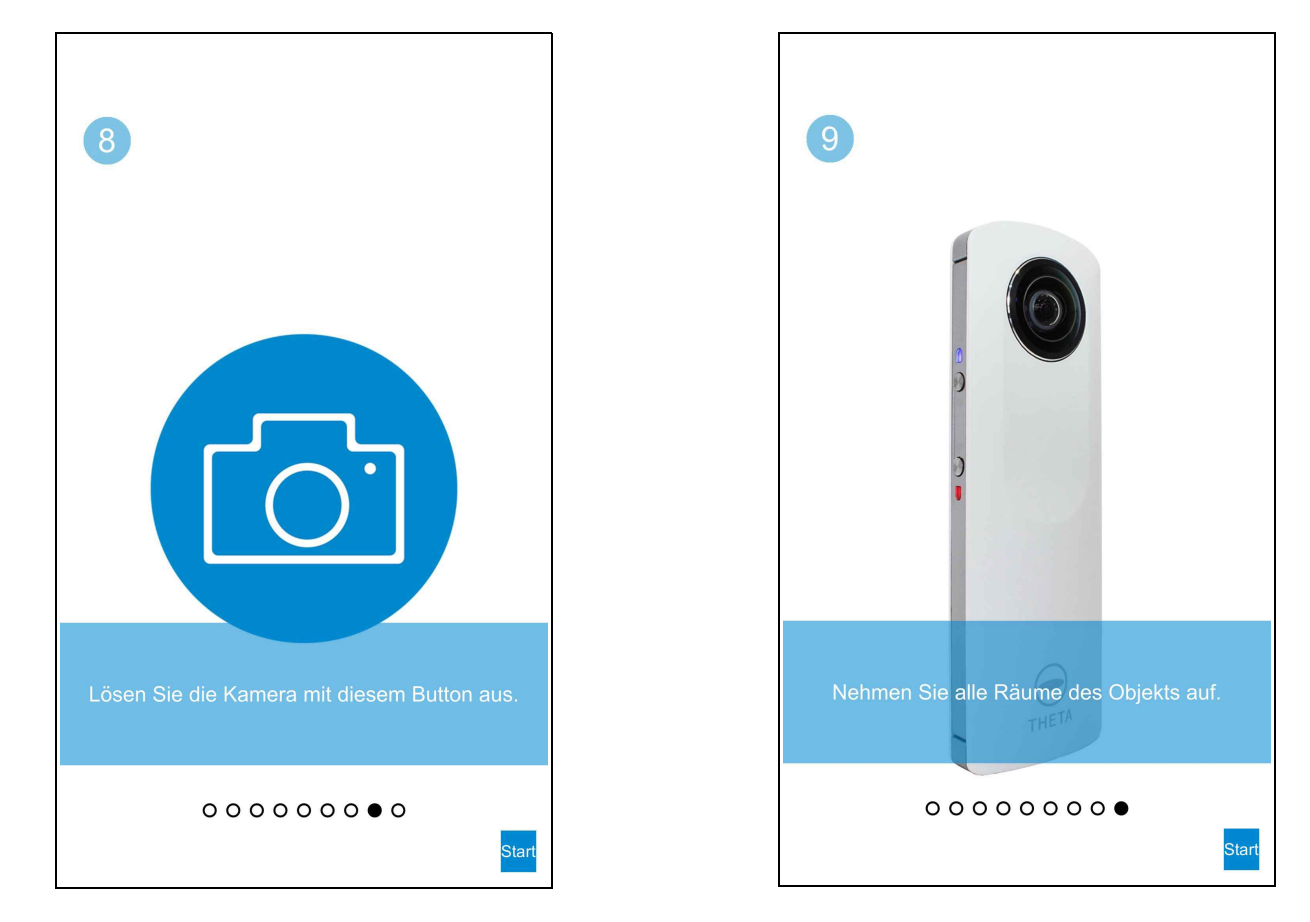

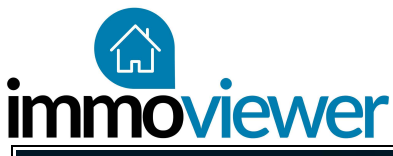

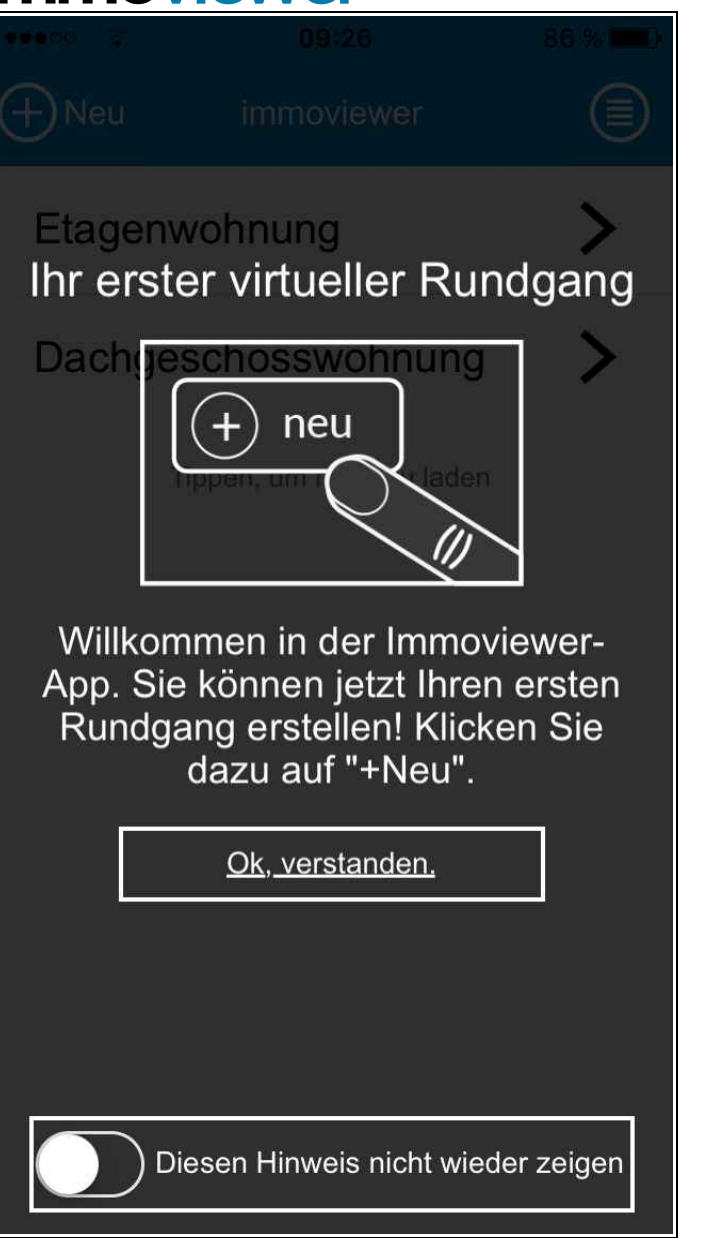

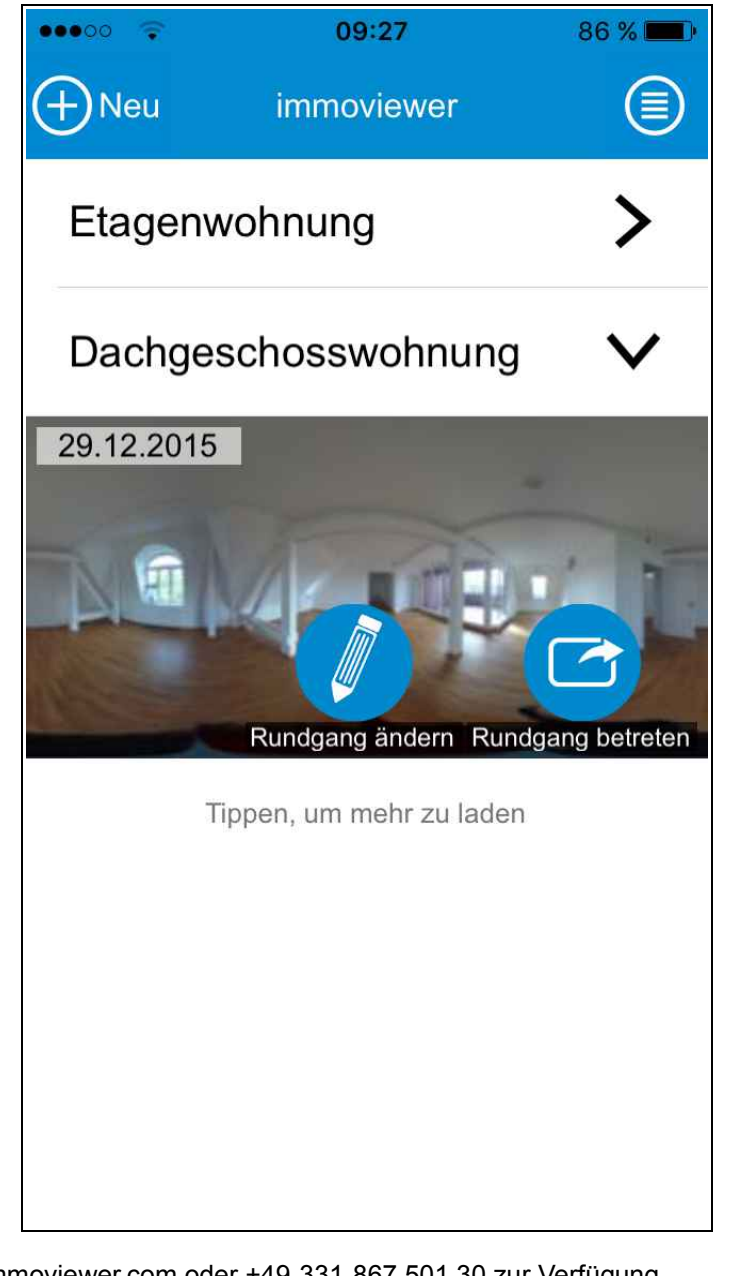

### Rundgang erstellen

Klicken Sie auf "+Neu", um einen Rundgang zu erstellen.

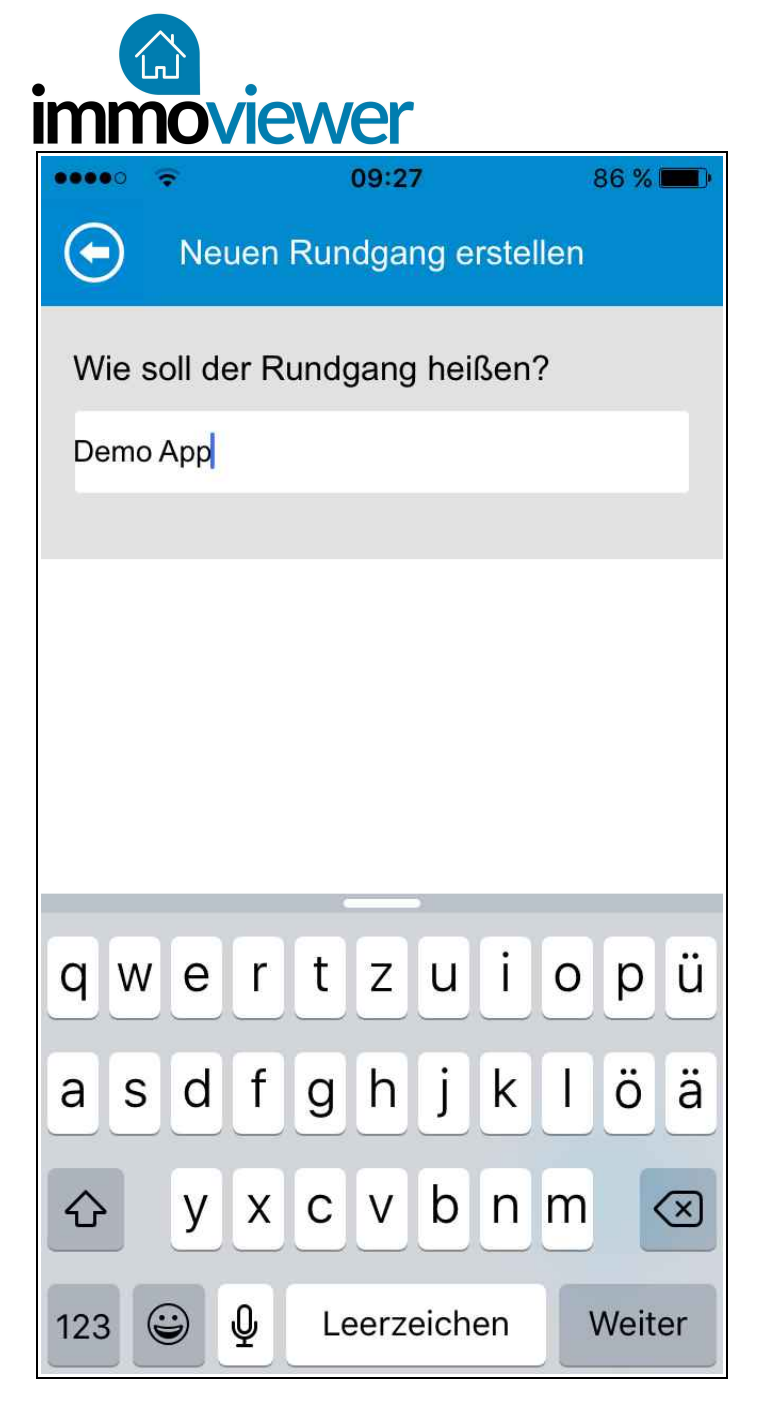

### Benennen Sie die Tour!

Geben Sie Ihrem Rundgang einen Namen.

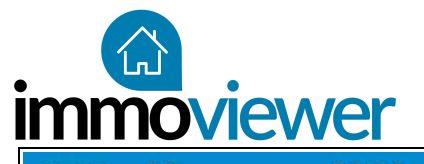

| ••••• 3G 09:28                   | 86 % 💻 ) | ••••• 3G       |
|----------------------------------|----------|----------------|
| ●Innenaufnahme<br>OAußenaufnahme | ?        | ●Inne<br>OAuß  |
| Raum wählen                      |          |                |
| <u>Geschoss wählen</u>           |          |                |
|                                  |          | Abbreche       |
|                                  |          | Gaata<br>Kücht |
|                                  |          | Wohn           |
|                                  | Weiter   | Etwas          |

| ••••• 3G            | 09:30              | 85 % 💻 ) |
|---------------------|--------------------|----------|
| ●Innenau<br>OAußena | lfnahme<br>ufnahme | ?        |
|                     | Raum wählen        |          |
| G                   | eschoss wählen     |          |
| Abbrechen           |                    | ОК       |
| Gaste-Wo<br>Küche   |                    |          |
| Schlafzim           | mer                |          |
| Wohnzimr            | mer                |          |
| Etwas and           | leres              |          |

#### Innen oder Außen?

Geben Sie Ihren Standort an. Das hilft die Bildqualität zu optimieren.

### Raum wählen

Wählen Sie einen der vorgegebenen Räume oder benennen Sie Ihren Raum unter "etwas Anderes" selbst.

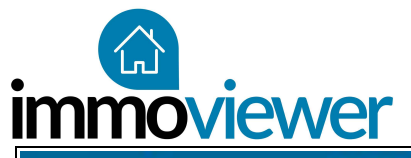

| ••••• 3G 09:32                             | 85 % 💶 ) | ••••• 3G 09:31 |
|--------------------------------------------|----------|----------------|
| $\odot$                                    |          | $\odot$        |
| ●Innenaufnahme                             | ?        | ●Innenaufnahme |
| OAußenaufnahme                             |          | OAußenaufnahme |
| Wohnzimmer                                 |          | Wohnzimme      |
|                                            |          |                |
| <u>Geschoss wählen</u>                     |          | <u>2. OG</u>   |
|                                            |          |                |
|                                            |          |                |
| Abbrechen                                  | ОК       |                |
| Abbrechen                                  | ОК       |                |
| Abbrechen<br>7. Co<br>EG                   | ОК       |                |
| Abbrechen<br>7. 23<br>EG<br>1. OG          | OK       |                |
| Abbrechen<br>EG<br>1. OG<br>2. OG          | OK       |                |
| Abbrechen<br>EG<br>1. OG<br>2. OG<br>3. OG | OK       |                |

Etage auswählen

85 %

?

Weiter...

Wählen Sie die Etage zum Standpunkt aus.

Gehen Sie auf "weiter" zum nächsten Schritt.

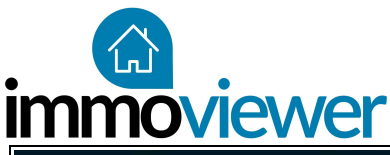

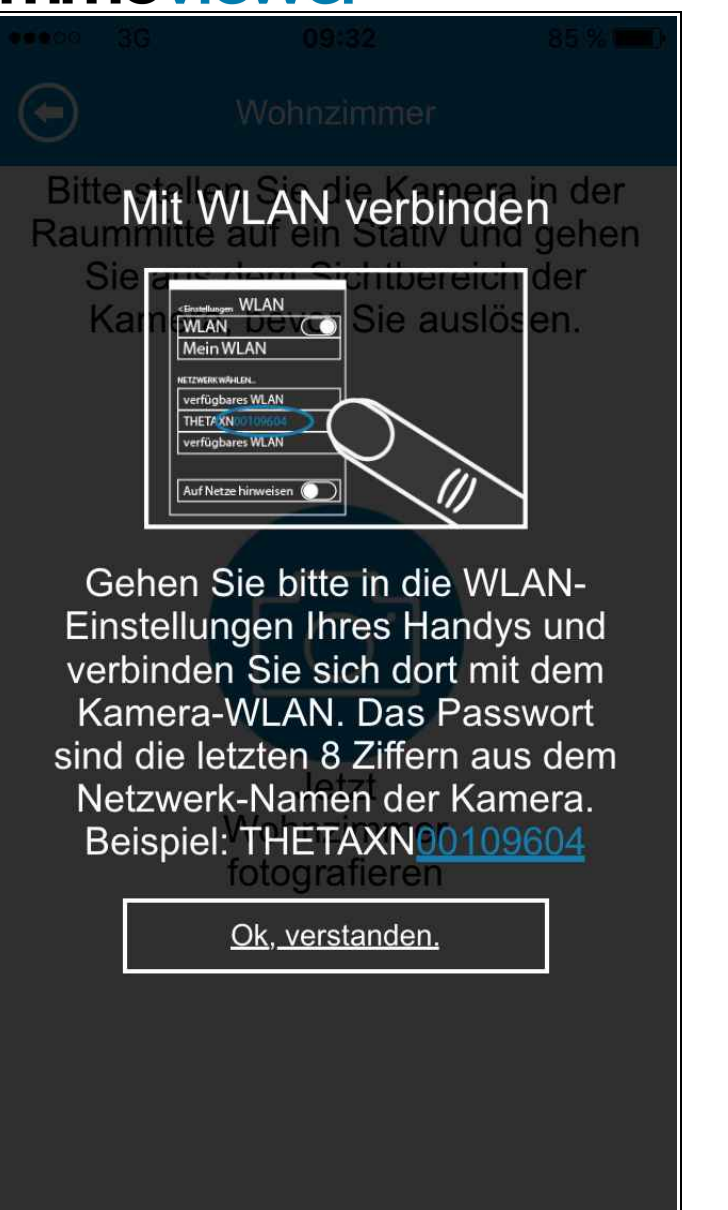

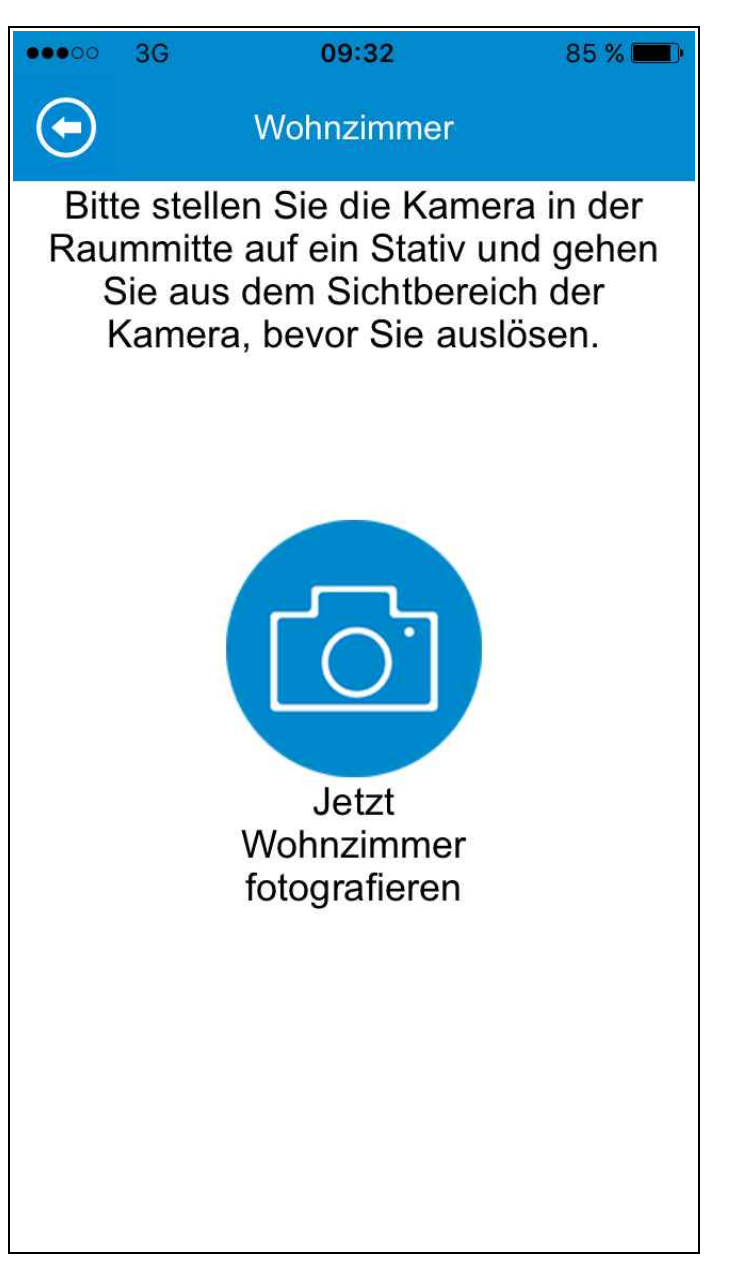

#### Der Auslöser

Positionieren Sie die Kamera und verlassen Sie den Raum. Anschließend können Sie die Kamera auslösen.

Hinweis iOS: Die Verbindung zur Kamera müssen Sie außerhalb der App unter "Einstellungen" → "WLAN" herstellen. Android Geräte werden automatisch verbunden.

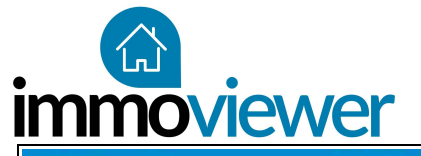

| ••••••• 36 09:32 84 % •••••• 36 09:33   •••••• Wohnzimmer Wohnzimmer Wohnzimmer   Wird verarbeitet Wird verarbeitet |         |                          |          |         |    |                    |    |
|----------------------------------------------------------------------------------------------------|---------|--------------------------|----------|---------|----|--------------------|----|
| Wohnzimmer Wohnzimmer   Wird verarbeitet Wird verarbeitet   Verbinde mit Ricoh Theta Mache Foto 1 von 3             | •••00   | 3G 09:32                 | 84 % 💻 ) | •••00   | 3G | 09:33              | (8 |
| Verbinde mit Ricoh Theta Mache Foto 1 von 3                                                                         | $\odot$ | Wohnzimmer               |          | $\odot$ |    | Wohnzimmer         |    |
| Verbinde mit Ricoh Theta Mache Foto 1 von 3                                                                         |         |                          |          |         |    | Wird verarbeitet   |    |
|                                                                                                    |         | Verbinde mit Ricoh Theta |          |         |    | Mache Foto 1 von 3 |    |

### Fotos werden aufgenommen

4 %

Die Kamera schießt nun alle benötigten Fotos. Ein akustisches Signal gibt Ihnen eine Rückmeldung. Warten Sie stets bis alle Fotos aufgenommen sind.

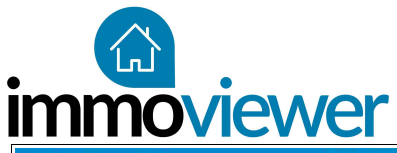

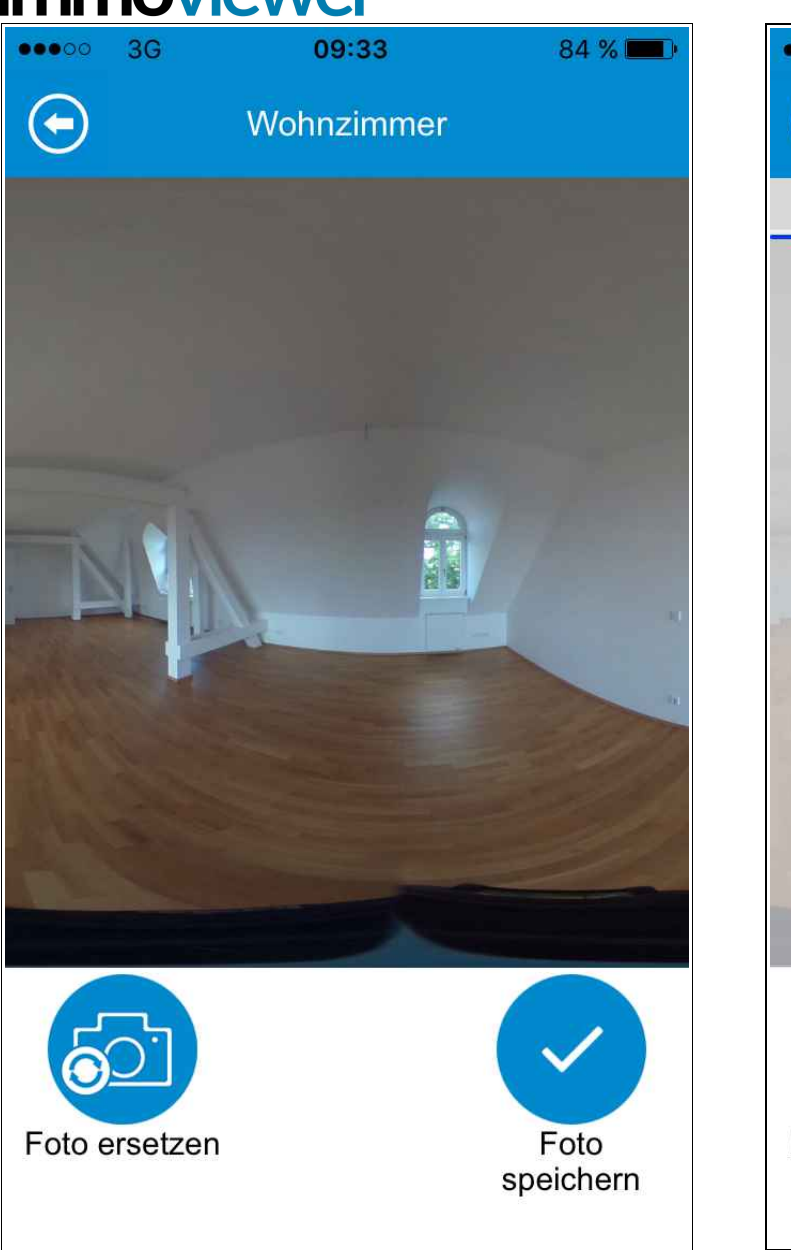

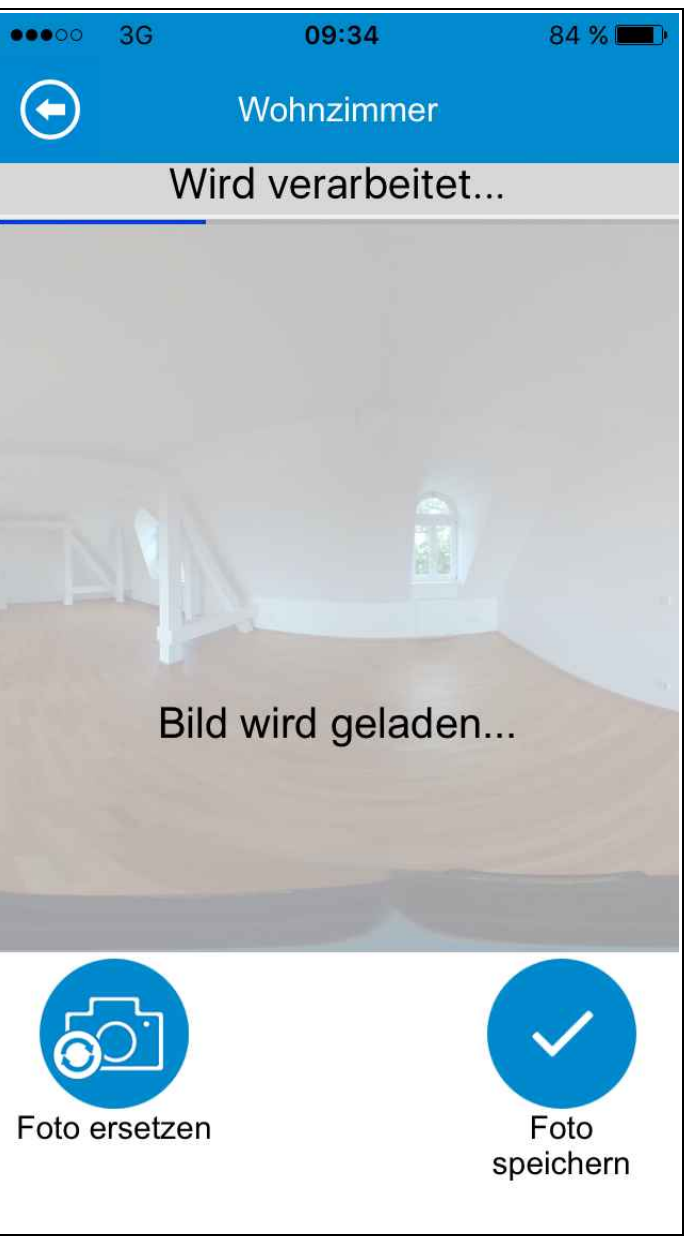

#### Vorschaubild

Ist Ihnen das Foto gelungen? Vergewissern Sie sich mit dem Vorschaubild.

# Bilder werden heruntergeladen

Das aufgenommene Bild wird nun von der Kamera auf das Smartphone übertragen.

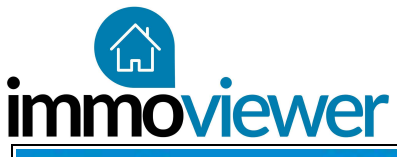

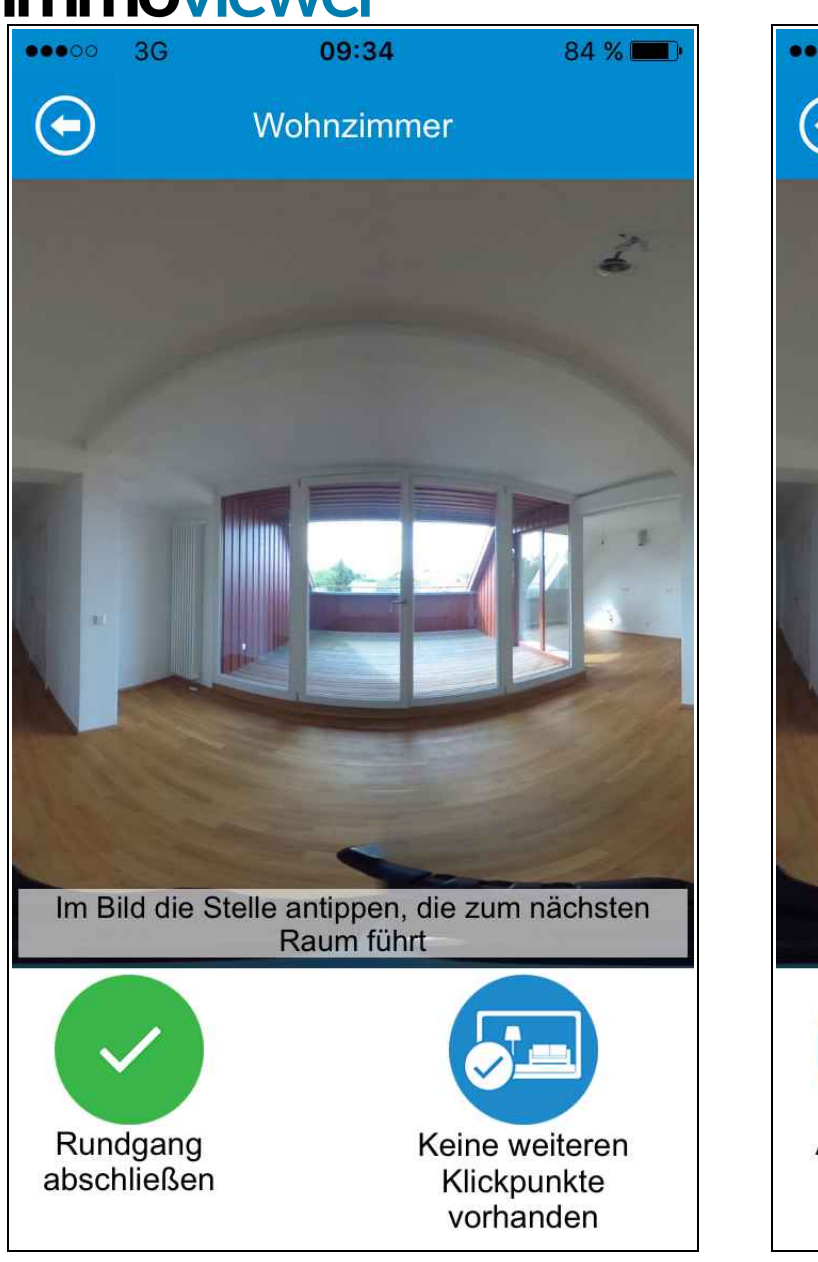

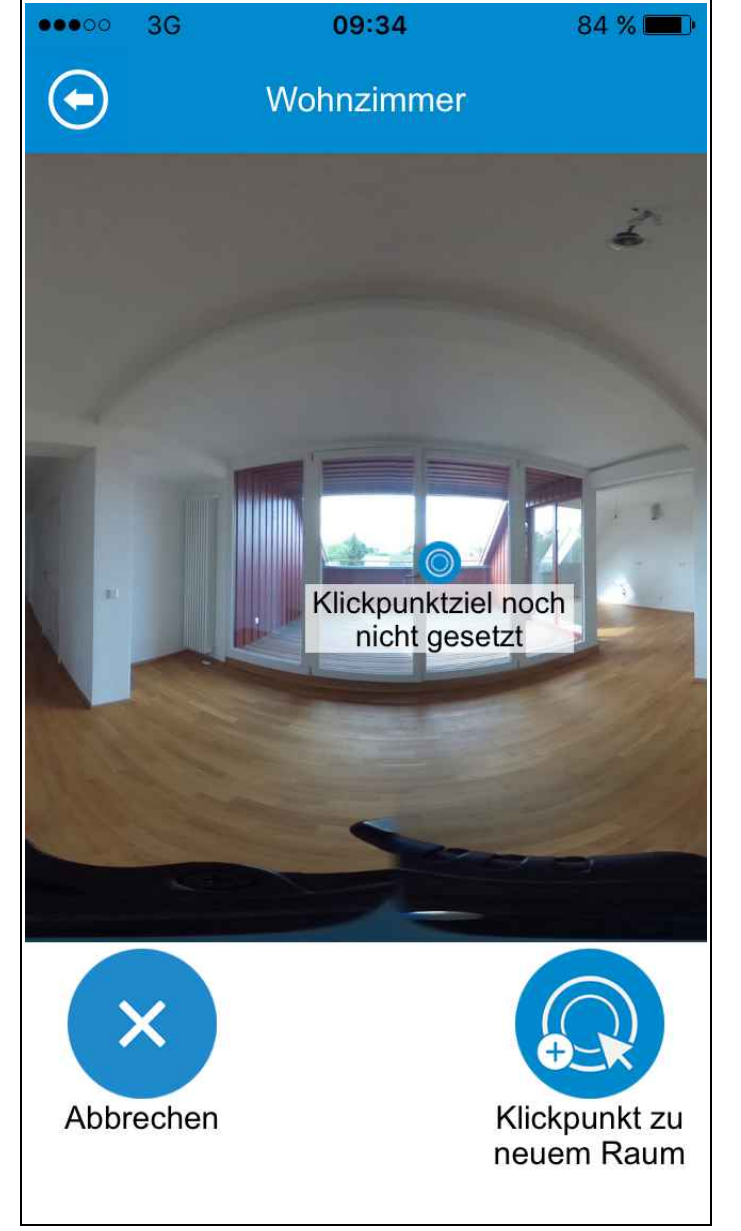

### Klickpunkte vergeben

Über die Klickpunkte navigieren Sie später durch die Immobilie. Setzen Sie Klickpunkte überall dort, wo es in einen anderen Raum geht.

# Klickpunkte fixieren

Haben Sie die passende Stelle für einen Klickpunkt gefunden? Legen Sie fest, ob es hier zu einem neuen, oder einem bereits aufgenommenen Raum geht.

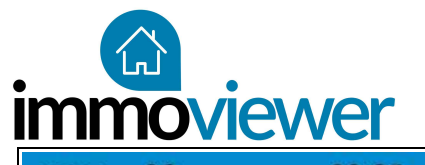

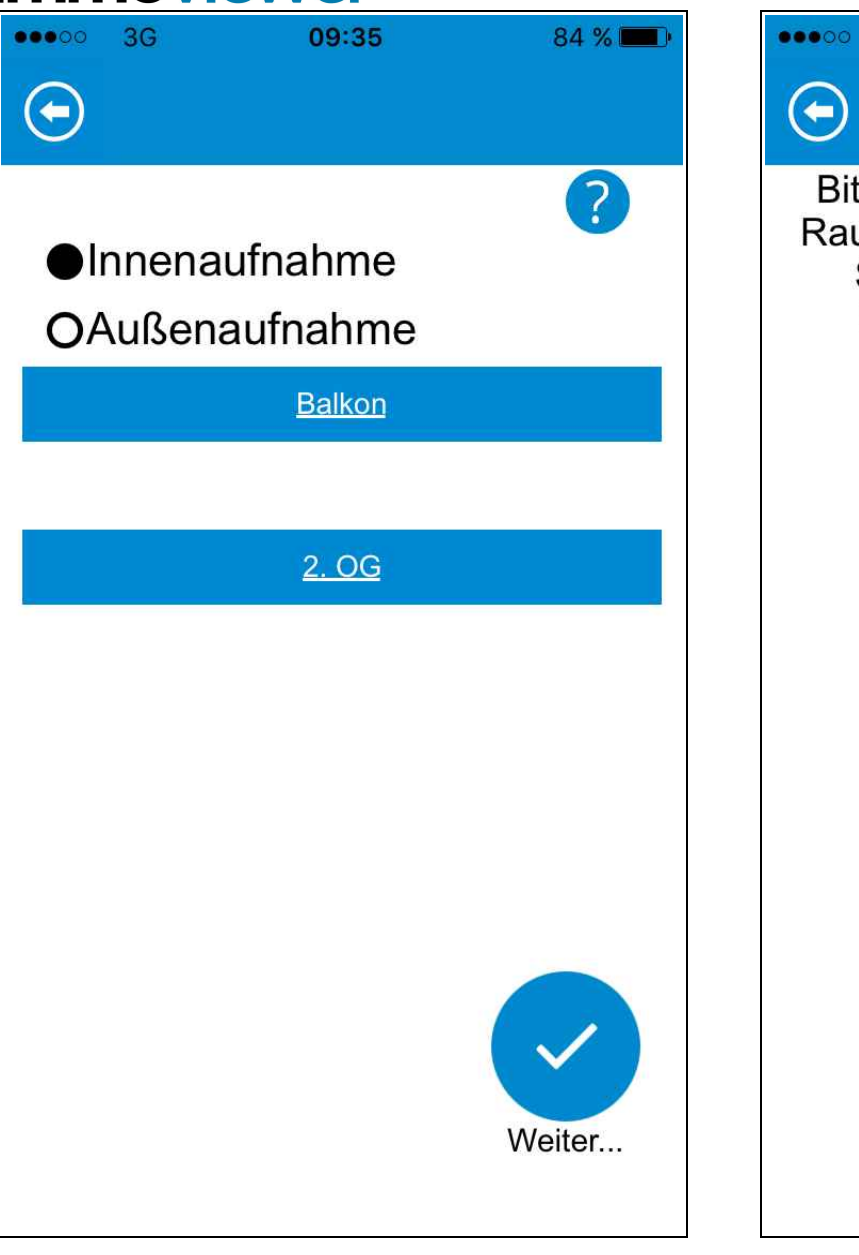

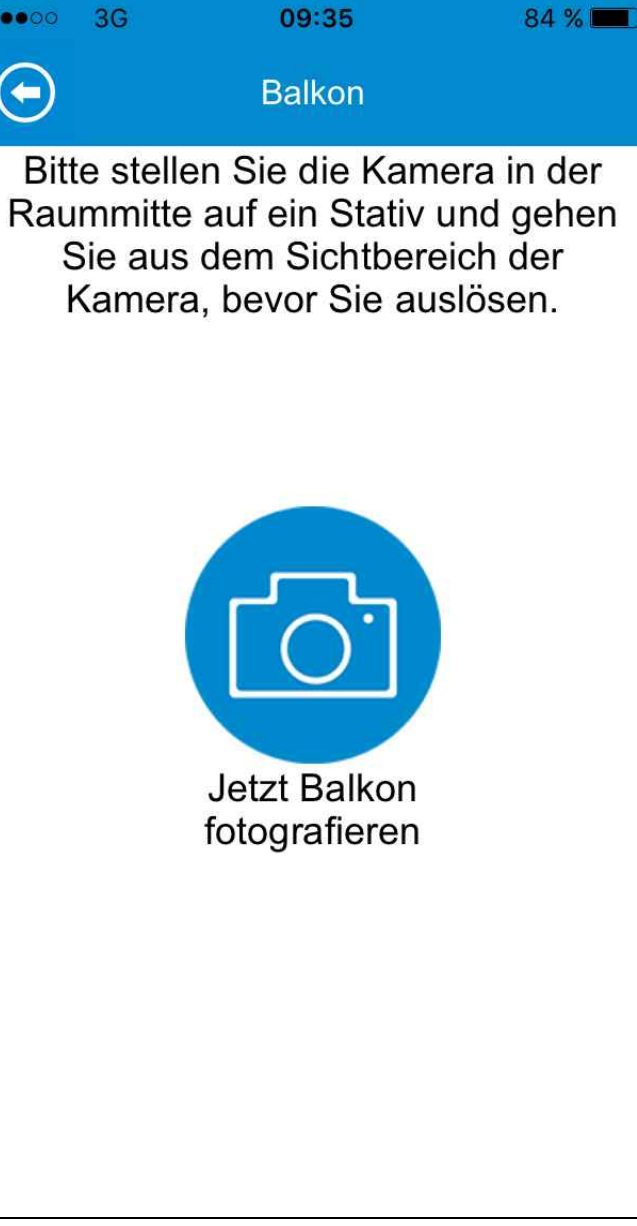

### Einen weiteren Raum hinzufügen

Wiederholen Sie nun die ersten Schritte und legen Sie den nächsten Raum an.

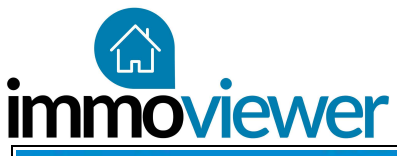

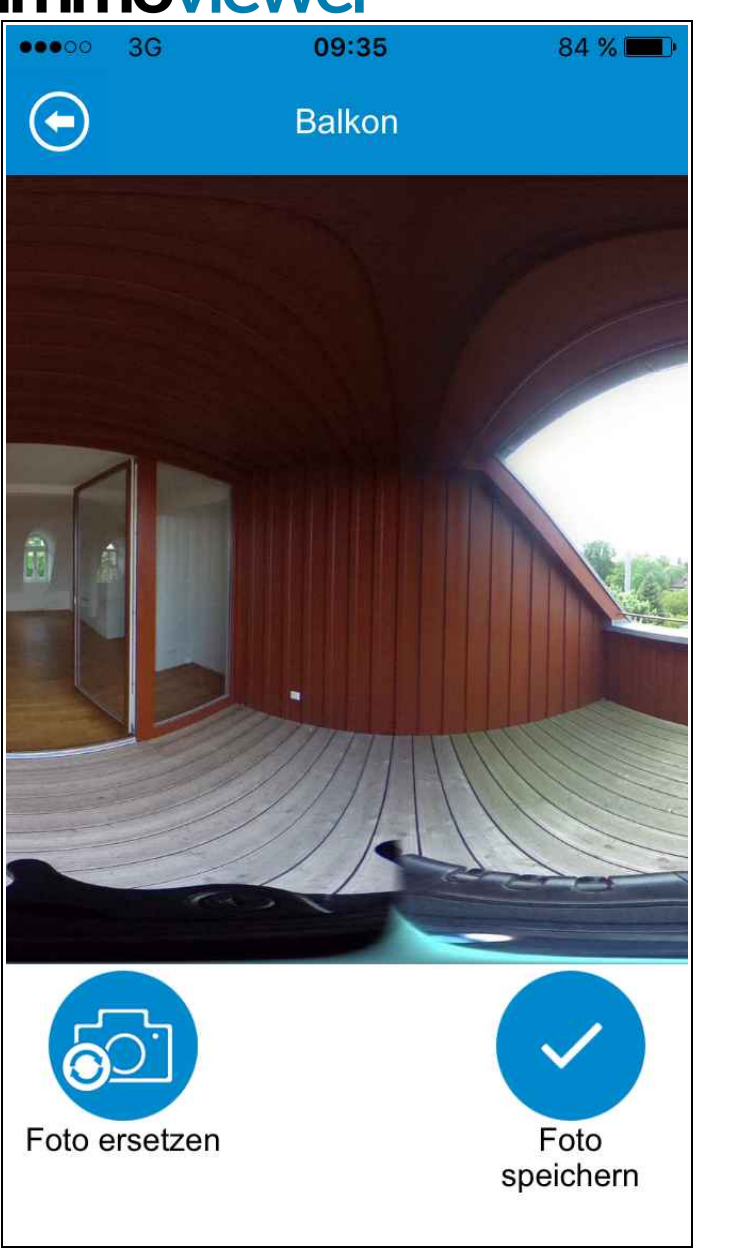

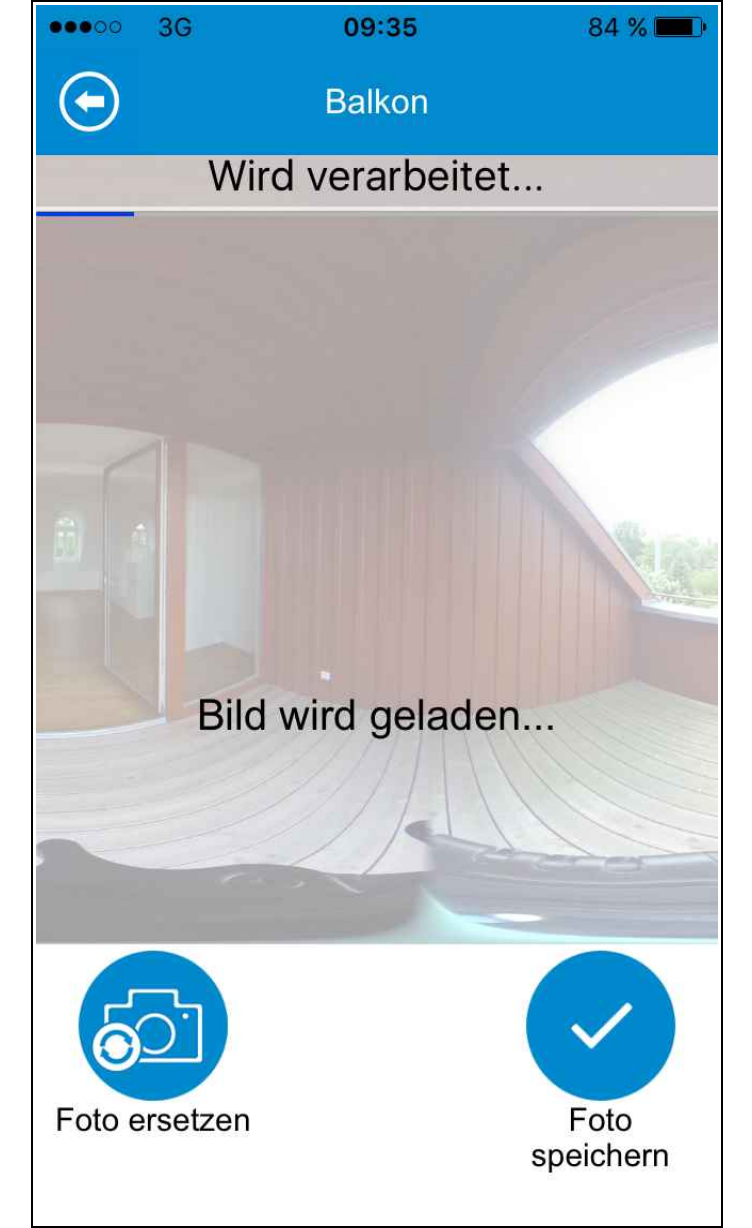

#### Vorschaubild

Nun wird Ihnen auch das Vorschaubild des zweiten Raums angezeigt. Auch hier können Sie jederzeit ein neues Foto aufnehmen.

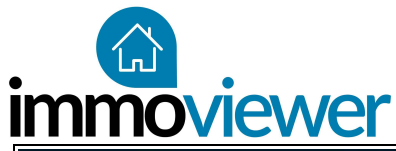

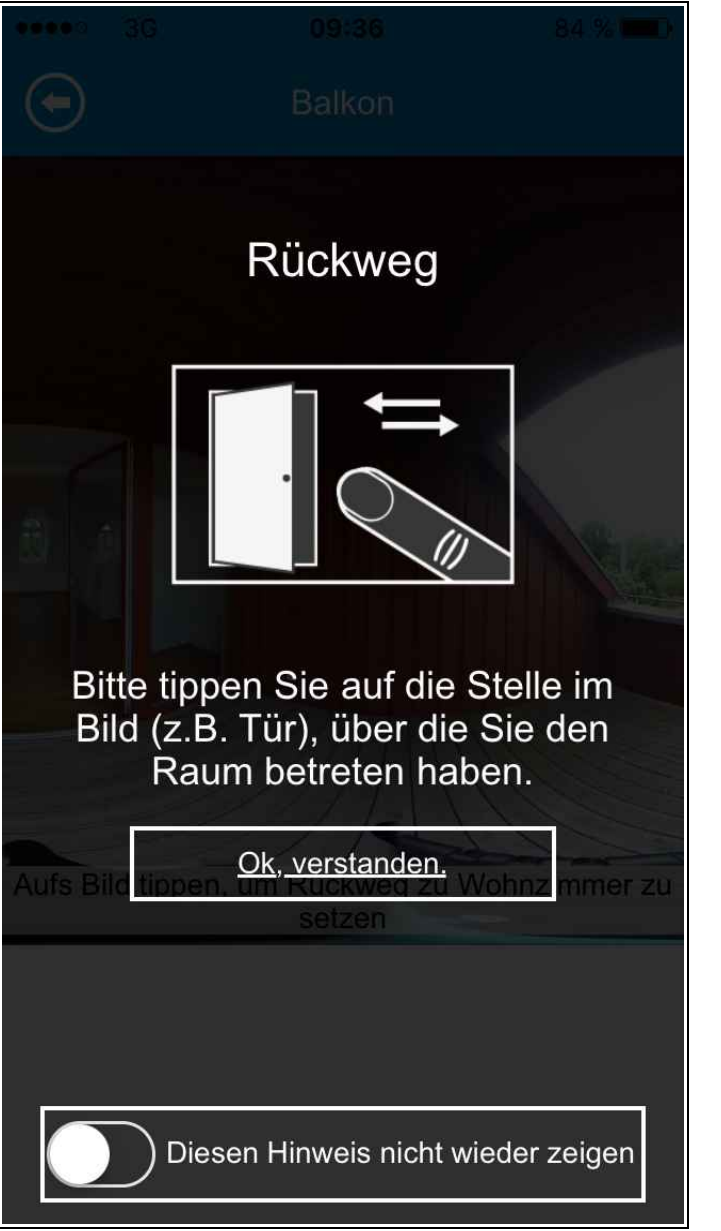

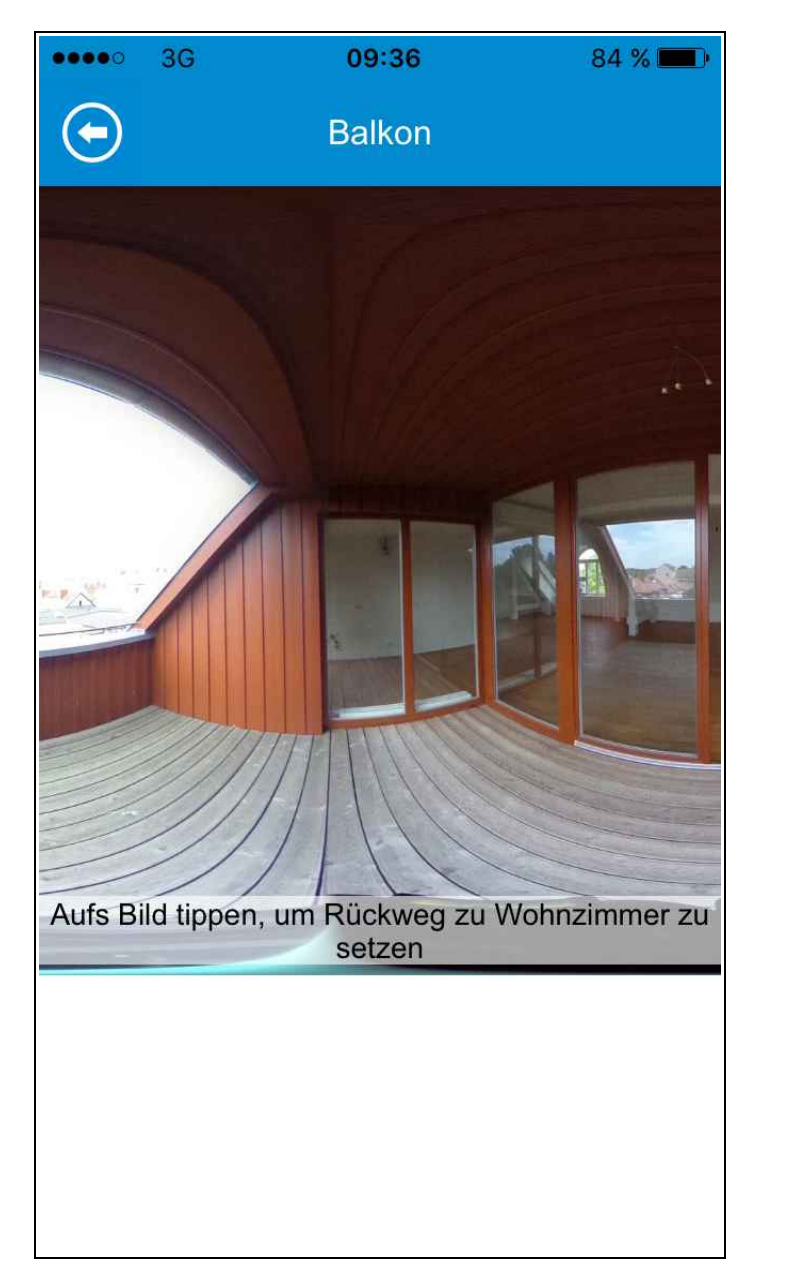

#### Rückweg einrichten

Durch welche Tür haben Sie den Raum betreten? Setzen Sie dort einen Klickpunkt, wo es zurück in den vorherigen Raum geht.

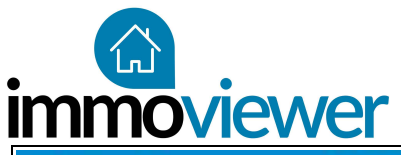

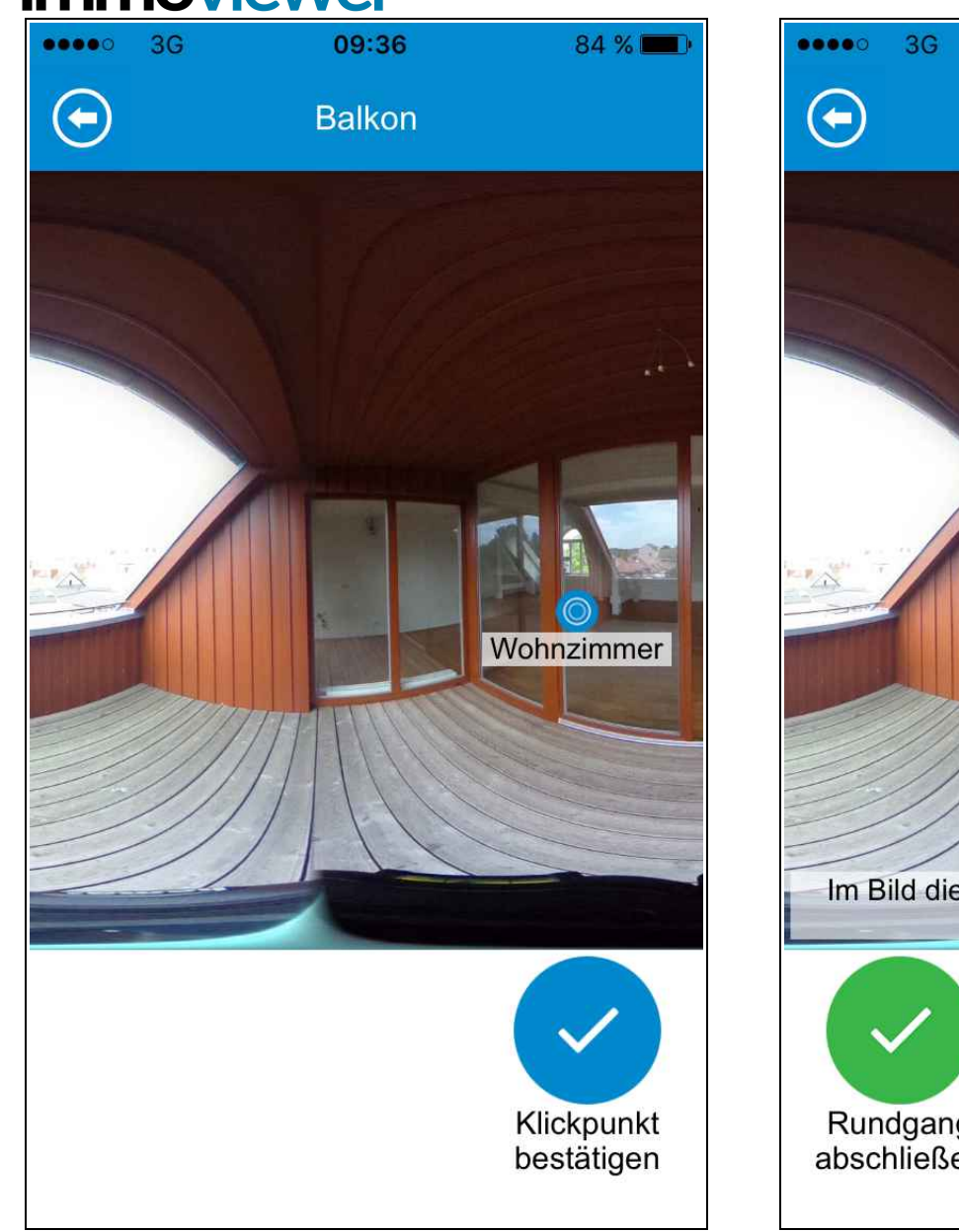

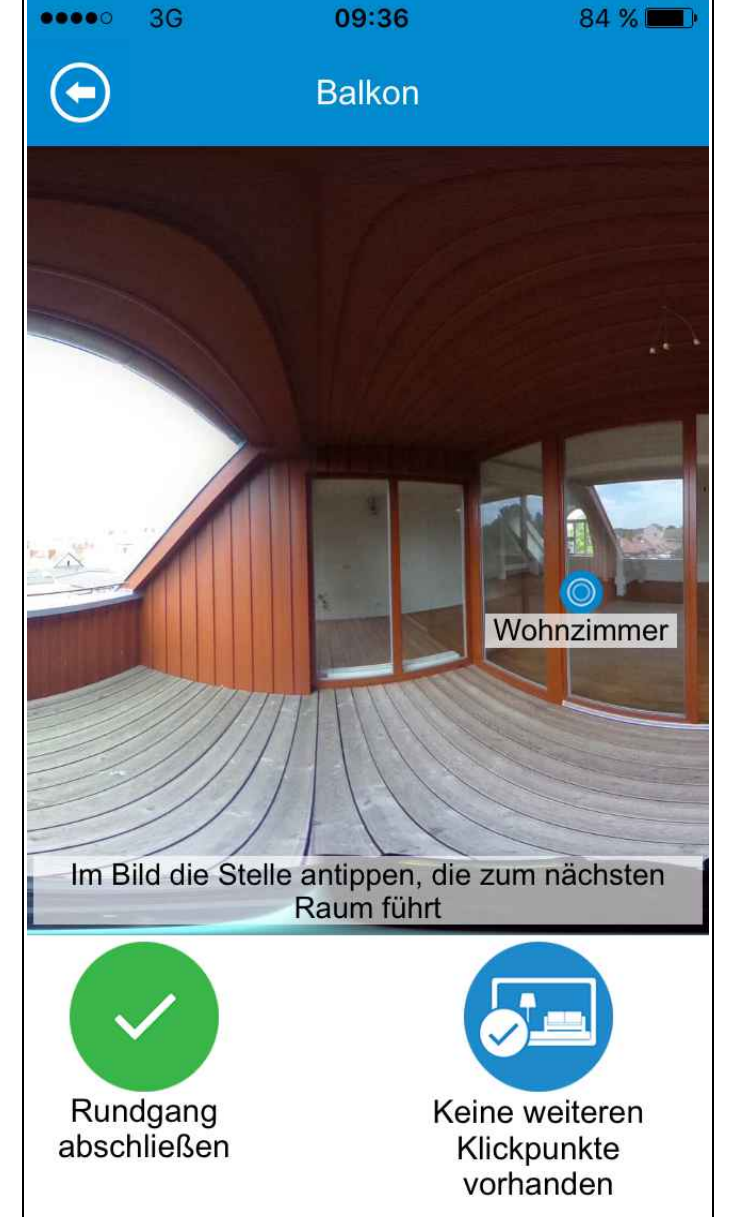

### Gibt es weitere Türen?

Gibt es neben dem Rückweg noch einen Weg in einen anderen Raum? Markieren Sie ihn mit einem Klickpunkt.

## Neuer Raum oder bestehender Raum

Wählen Sie aus, ob der Klickpunkt den Weg zu einem bereits existierenden Raum markiert oder ob nun ein neuer Raum folgt.

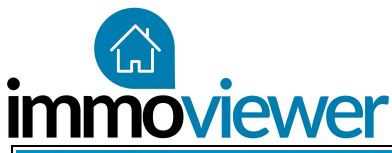

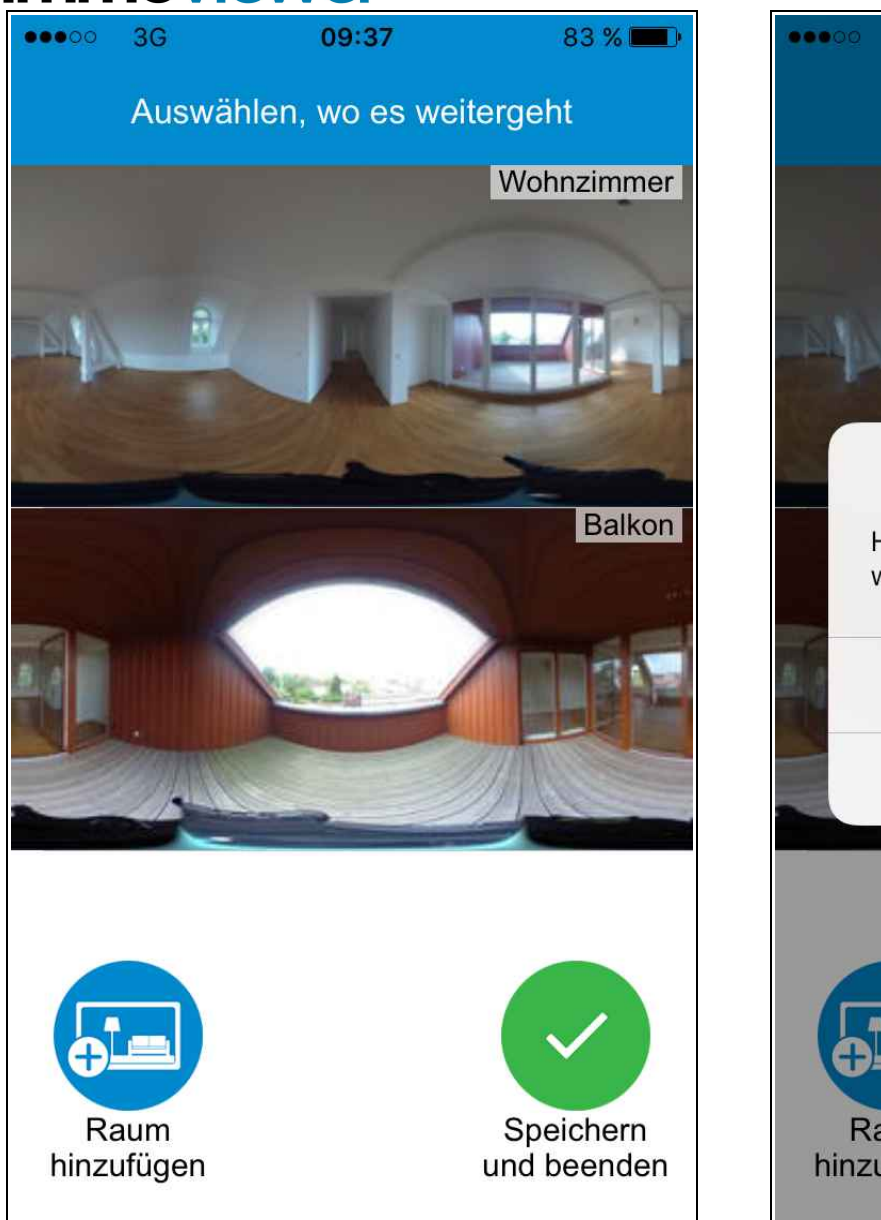

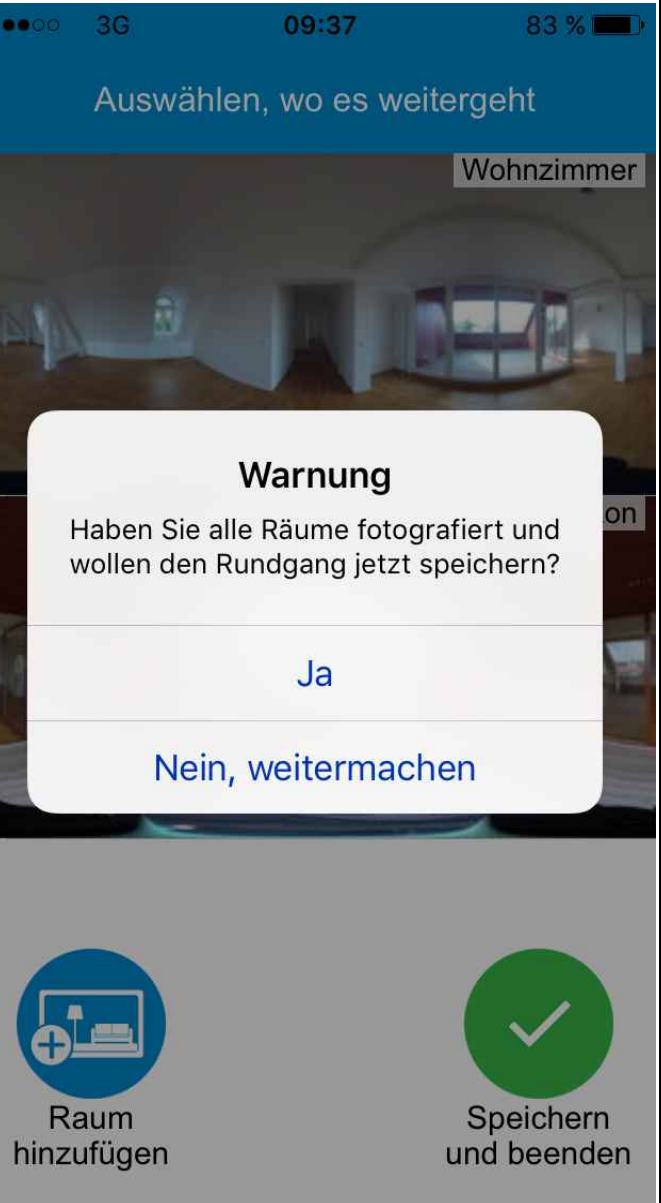

### Klickpunkt zu bestehendem Raum

Führt Ihr Klickpunkt in einen bestehenden Raum? Wählen Sie Ihn aus der Liste Ihrer bestehenden Räume aus.

### Rundgang abschließen

Haben Sie alle Räume der Immobilie aufgenommen, so schließen Sie den Rundgang ab.

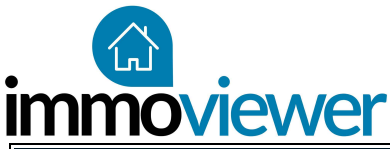

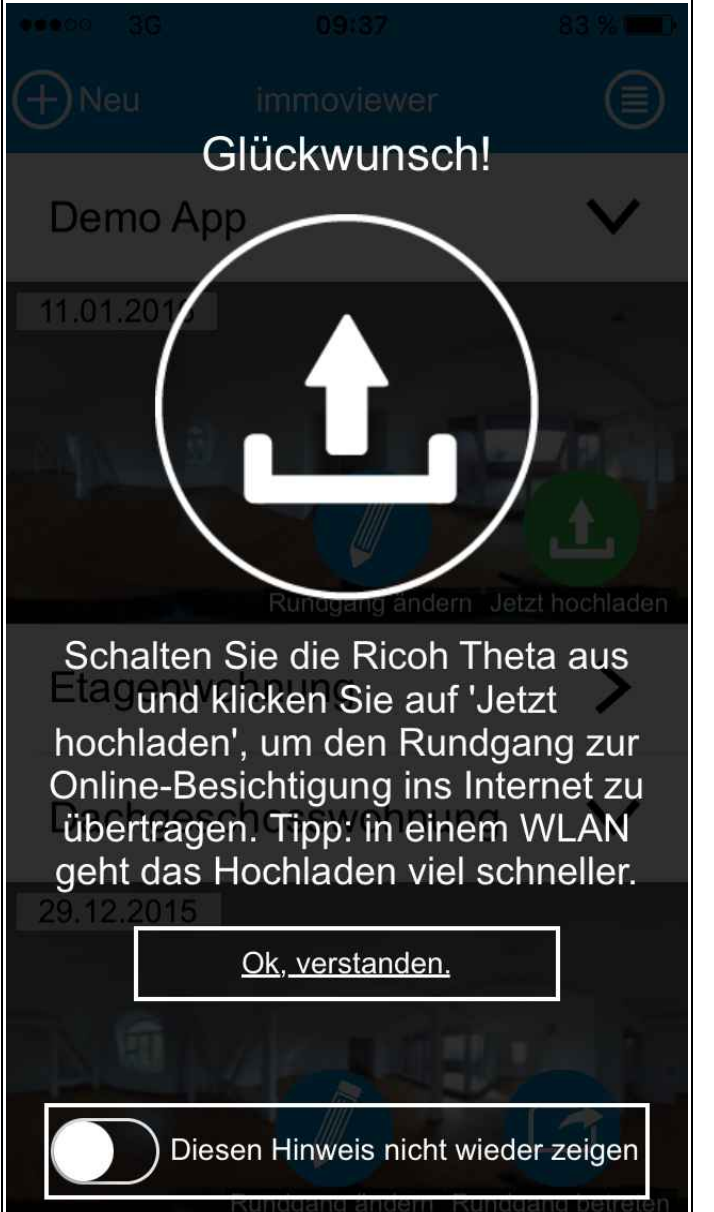

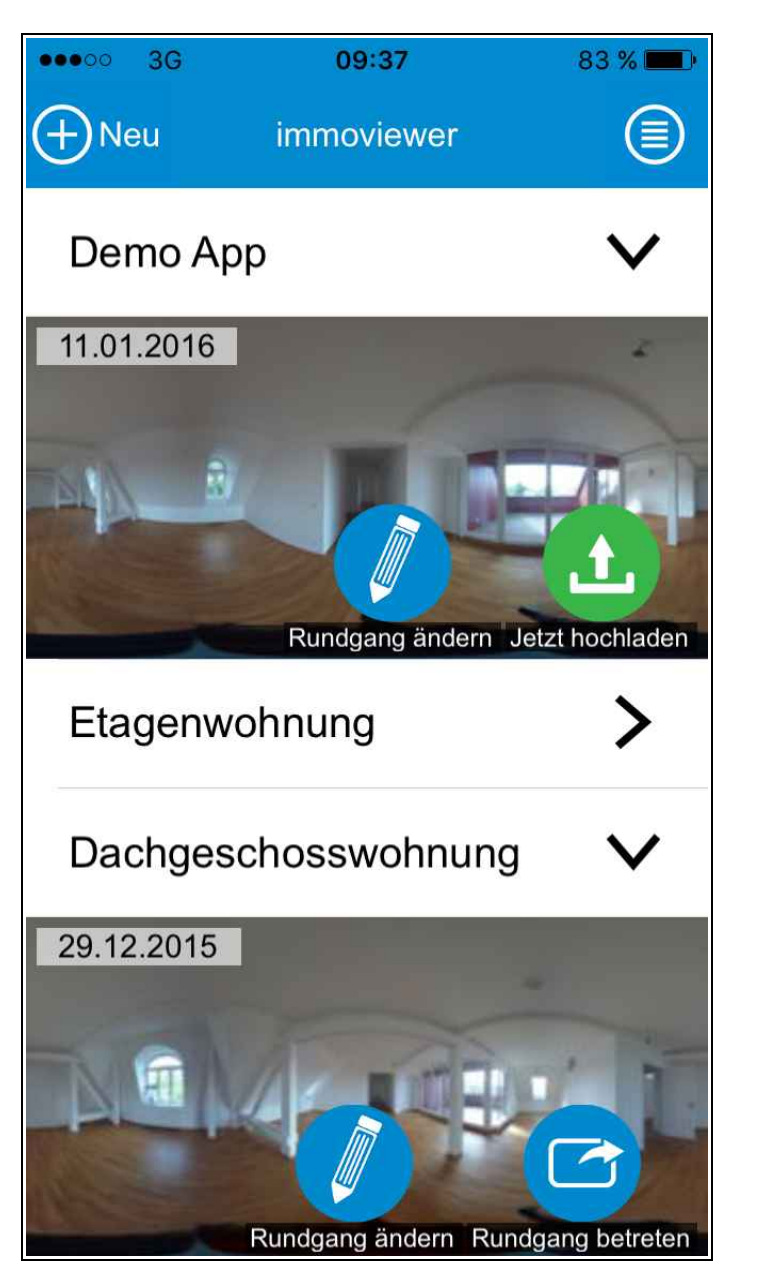

### **Rundgang erstellt**

Ihr erster Rundgang wurde nun erstellt.

# Rundgang hochladen

Nun können Sie Ihren Rundgang in das immoviewer-Portal laden und veröffentlichen. Benutzen Sie dafür vorzugsweise ein WLAN-Netzwerk.

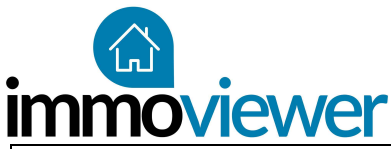

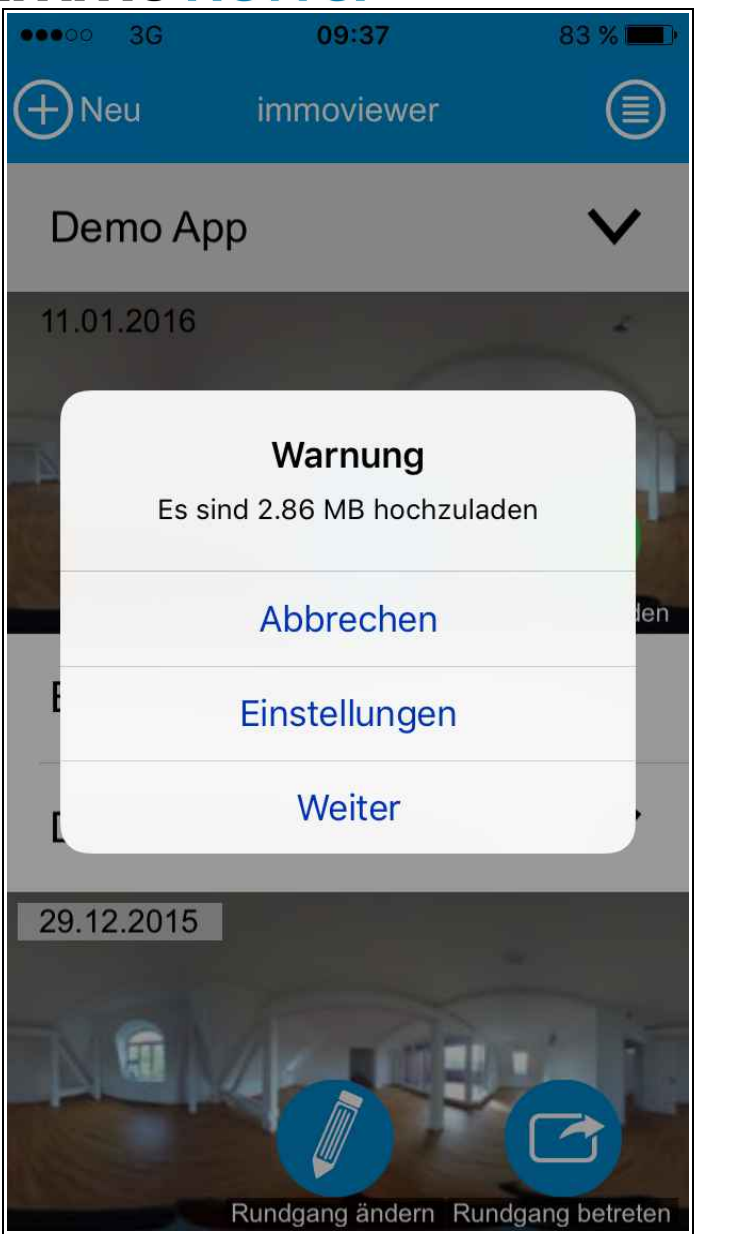

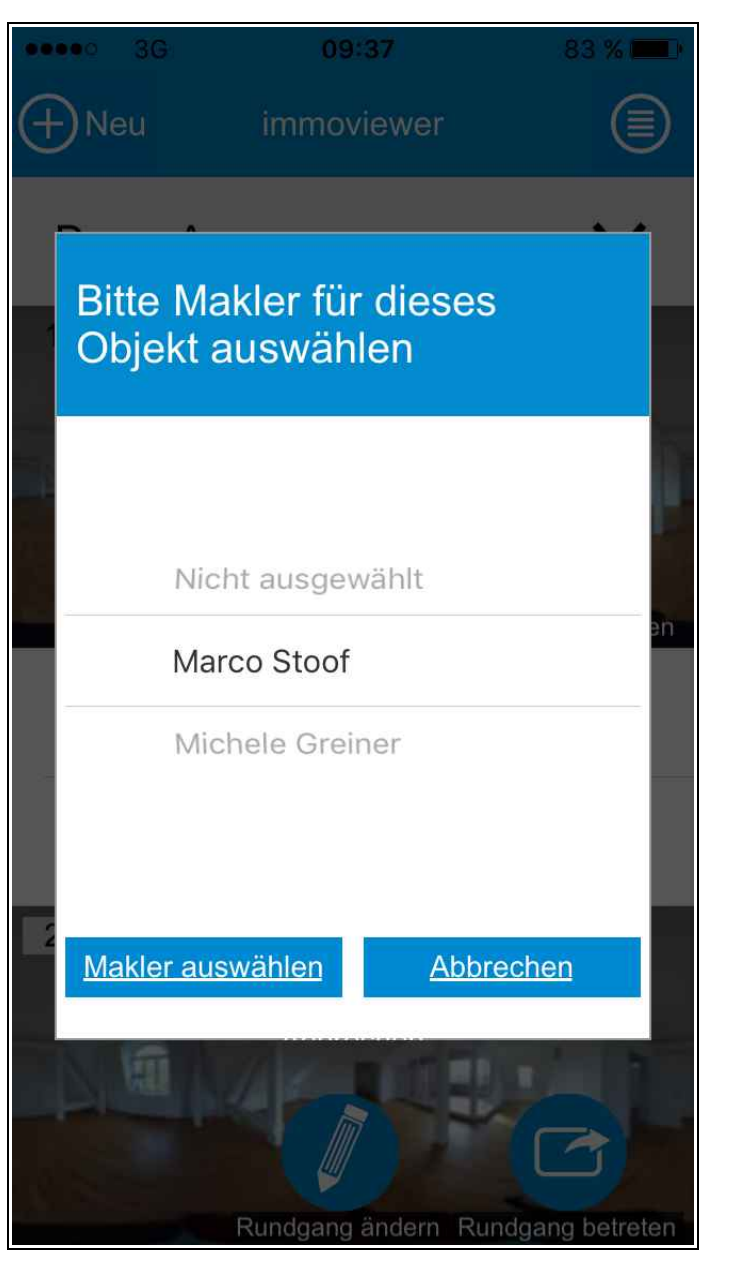

#### Makler wählen

Weisen Sie dem Rundgang einen verantwortlichen Makler zu.

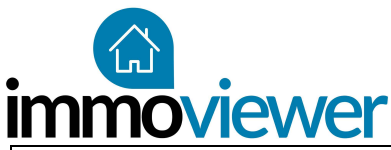

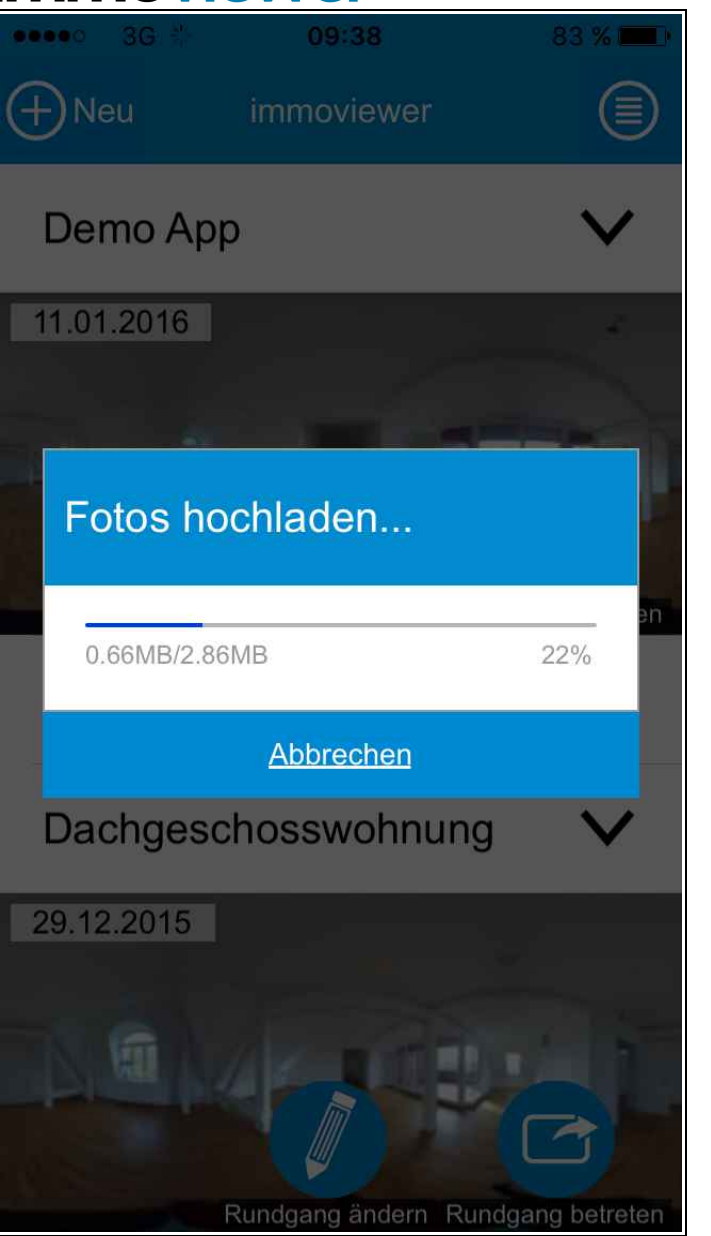

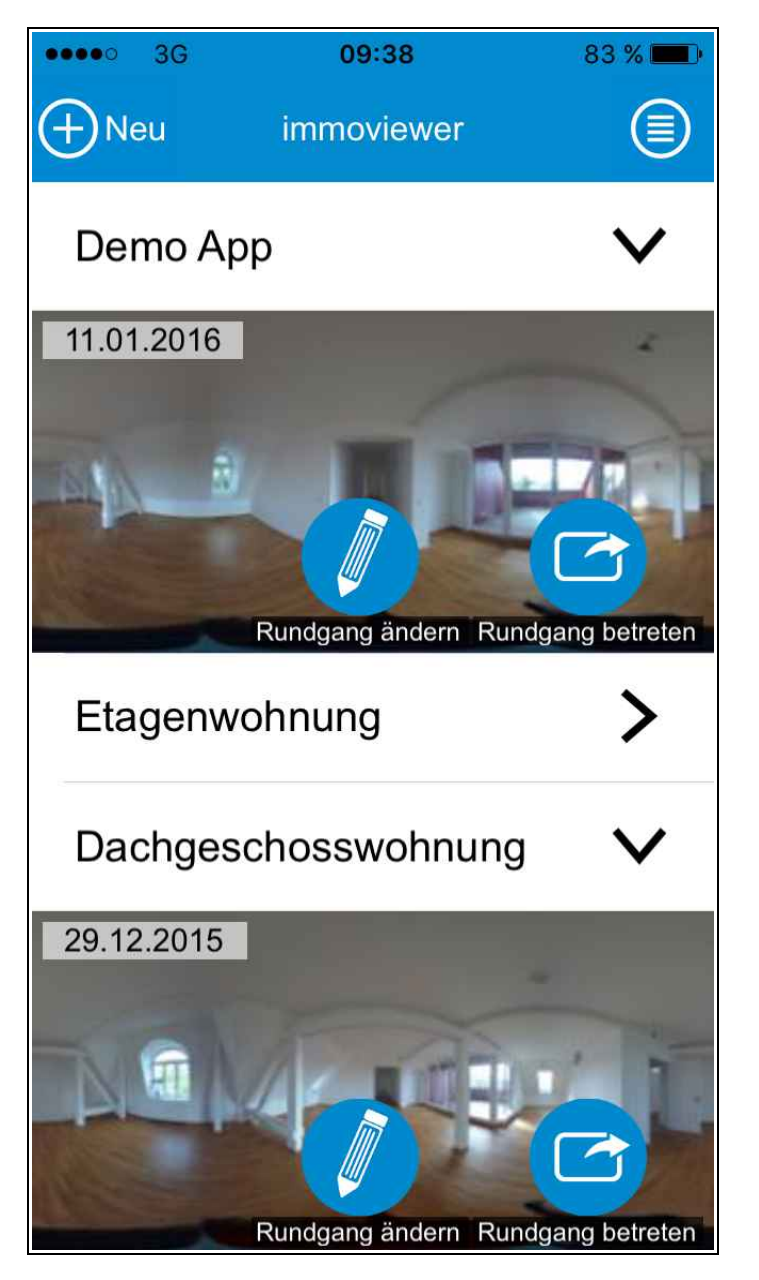

# Rundgang wird erstellt

Ihr Rundgang wird nun in das immoviewer-Portal geladen.

### Herzlichen Glückwunsch!

Ihr Rundgang wurde erstellt! Er kann nun online besichtigt werden.

# immoviewer

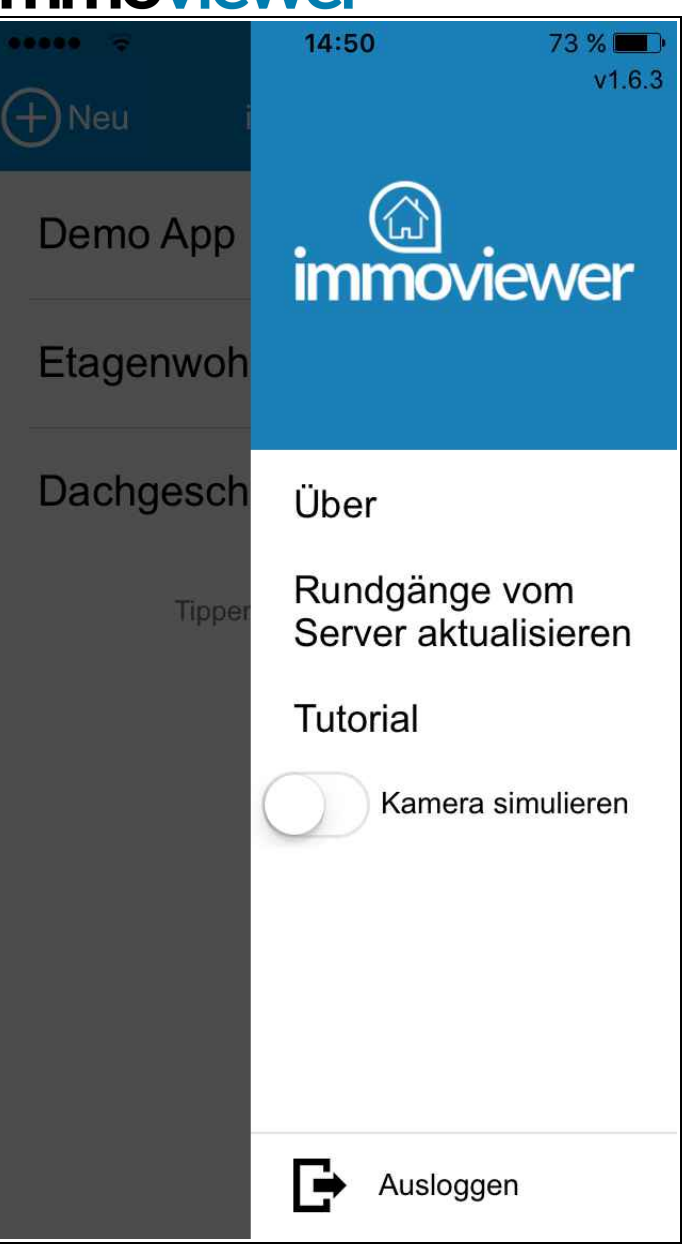

### Rundgänge synchronisieren

Manueller Abgleich der Rundgänge zwischen unserem System und der App. Betrifft Rundgänge, die außerhalb der immoviewer-App erstellt wurden. So haben Sie Ihre Rundgänge in Ihrem Smartphone stets dabei.

### Tutorial – Kamera simulieren

Demorundgang mit hinterlegten Beispielbildern erstellen. Sie können die Rundgangerstellung ohne Kamera testen.

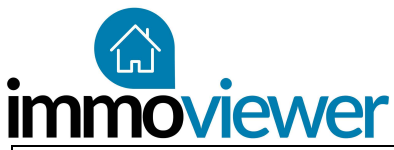

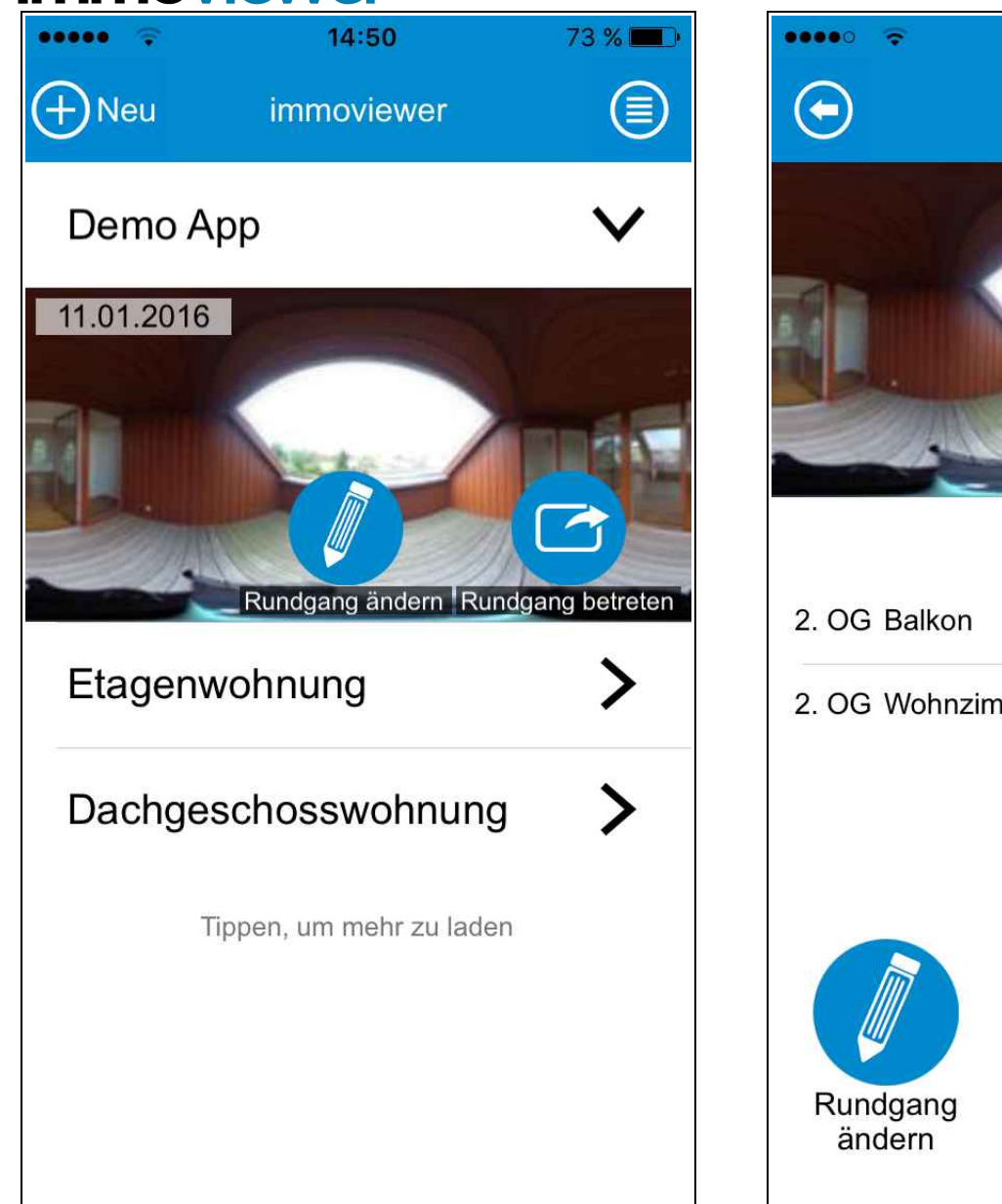

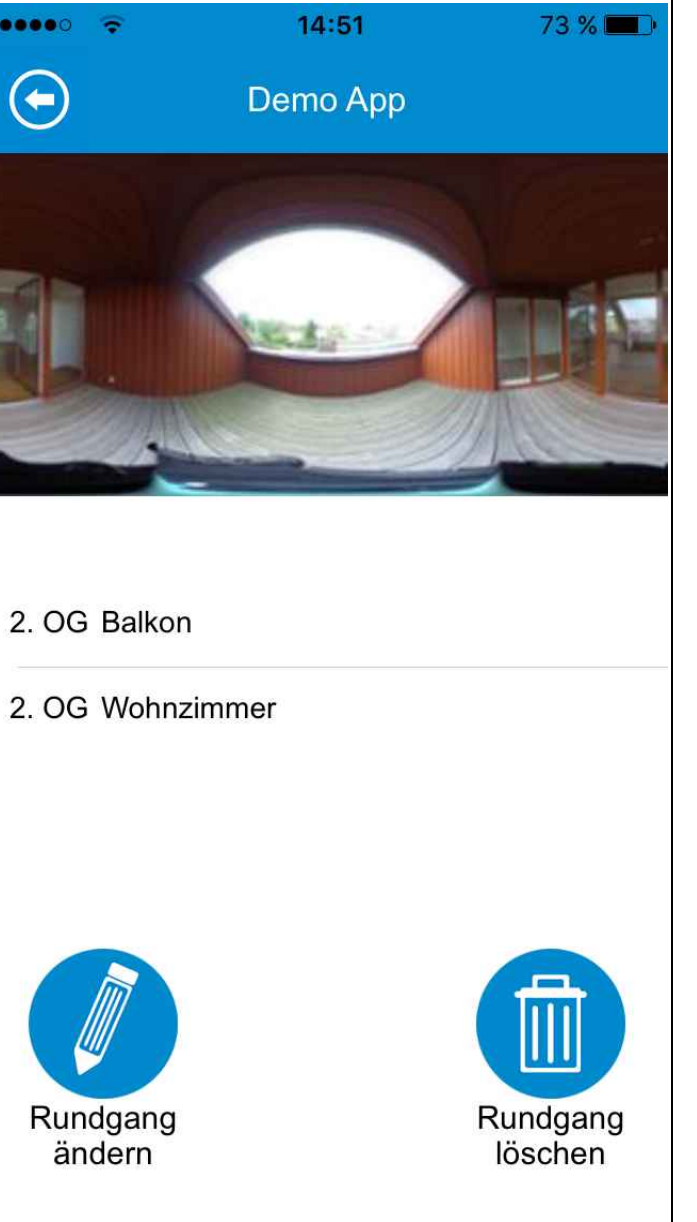

### Rundgang ändern

Fügen Sie weitere Räume hinzu, löschen Sie Räume, verändern Sie Klickpunkte oder ändern Sie den Namen Ihres Rundgangs.

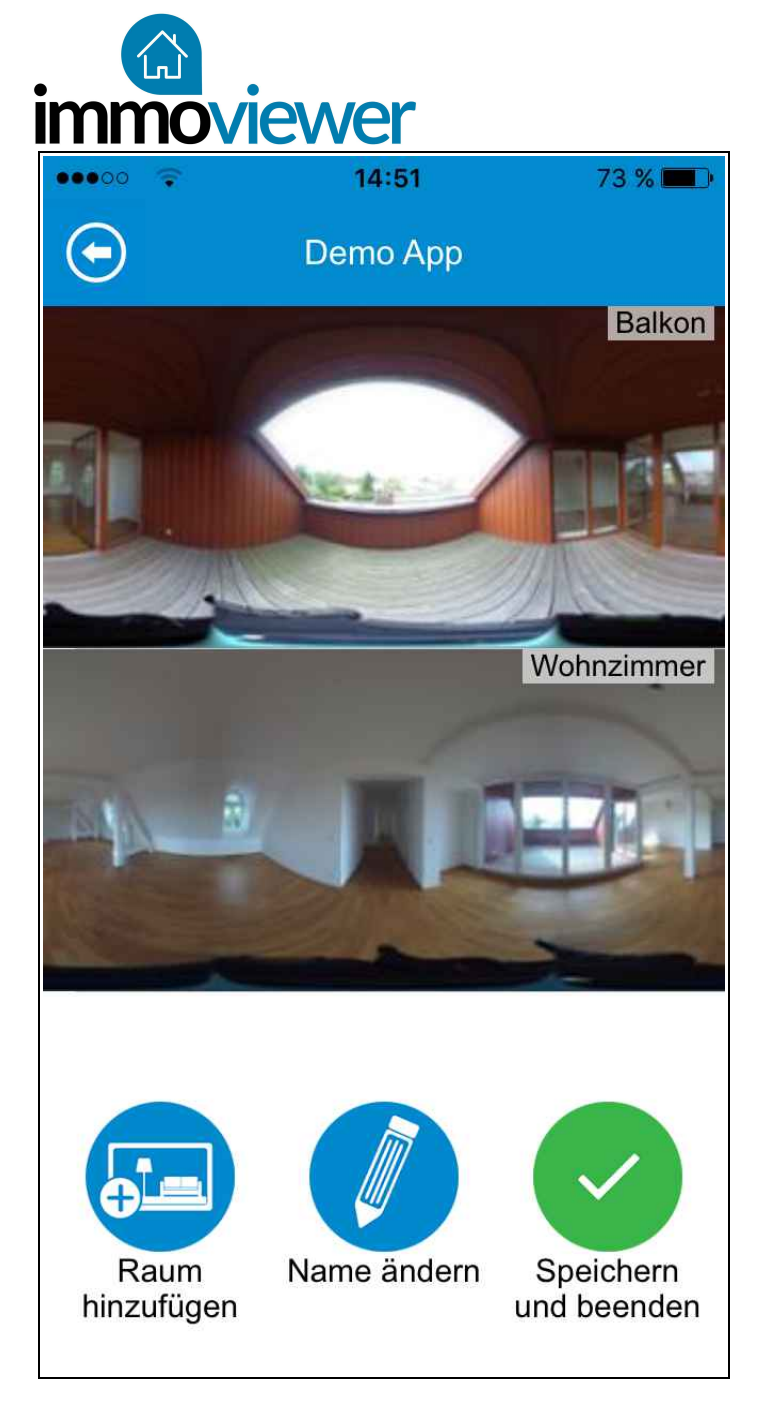

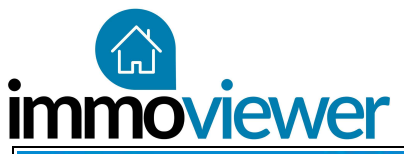

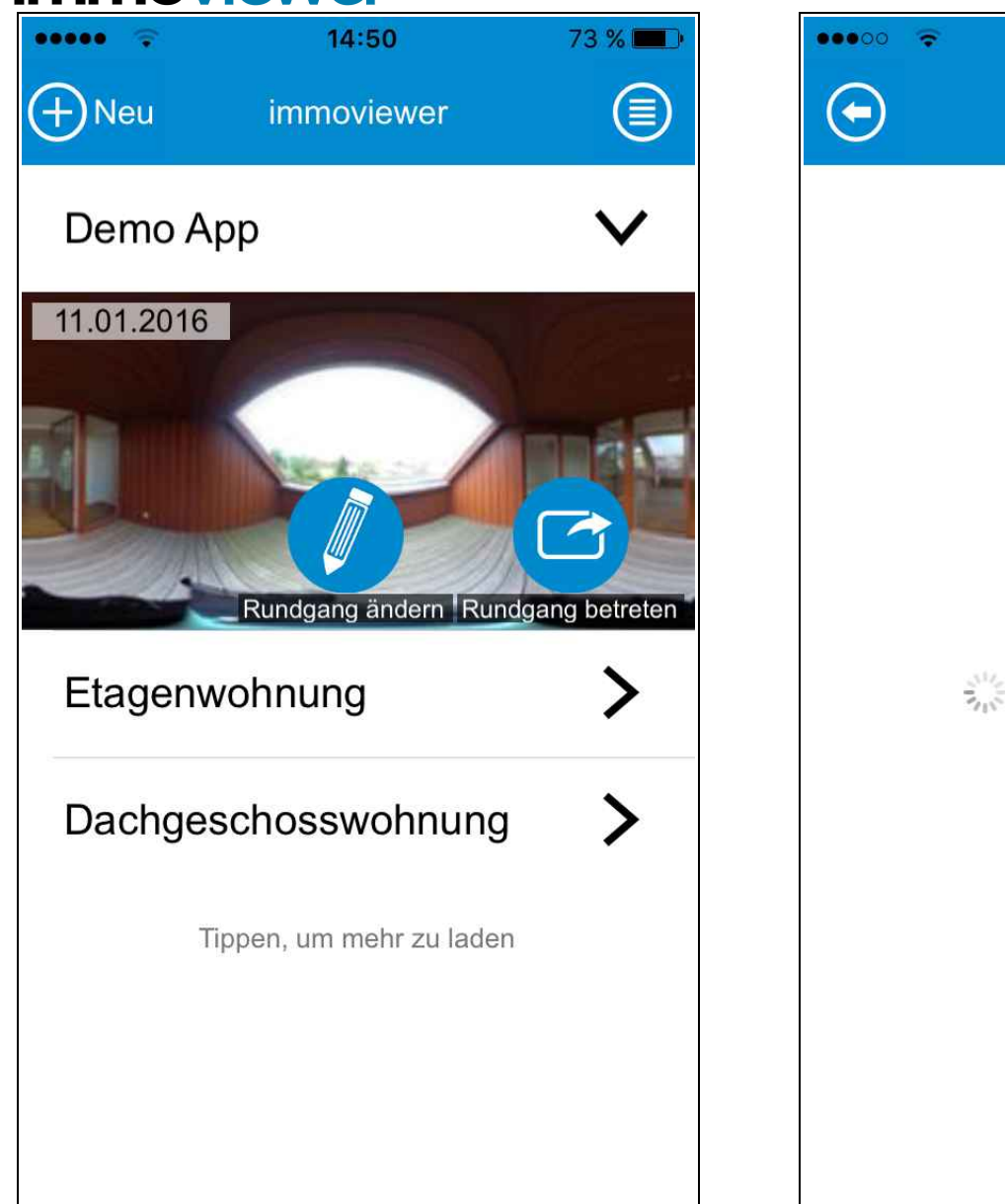

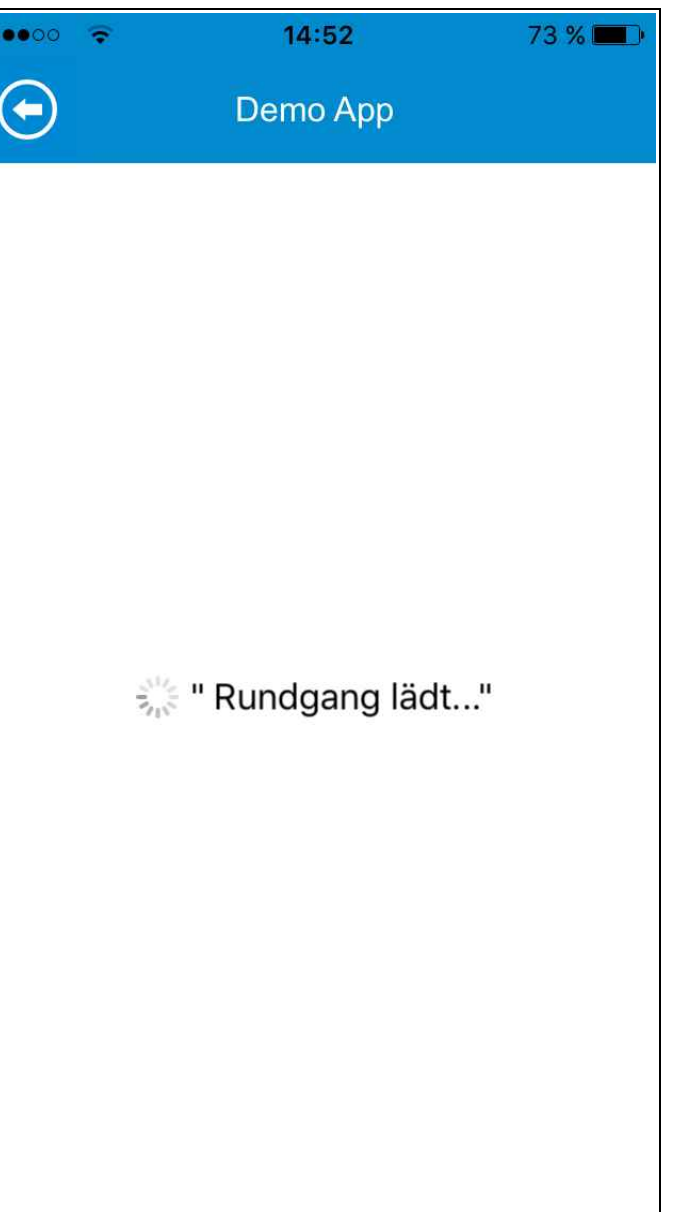

### Rundgang betreten

Öffnen Sie Ihren Rundgang in der 360°-Ansicht. Zeigen Sie Ihren Kunden und Interessenten direkt Ihre aufgenommenen Immobilien.

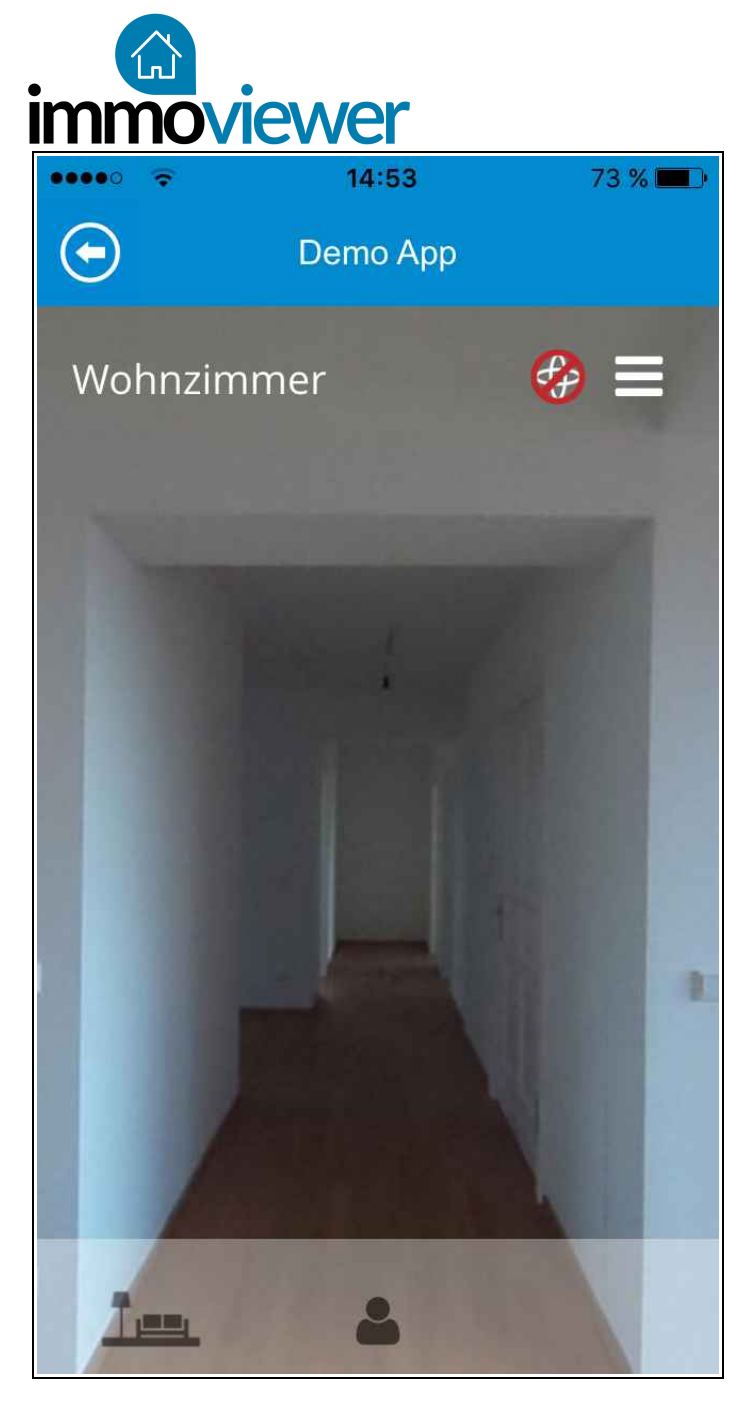

### Rundgang besichtigen

Navigieren Sie durch den Rundgang.